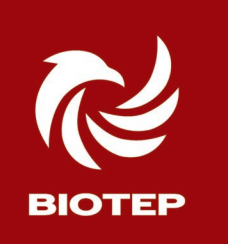

# МОНТАЖ СЕРВИС

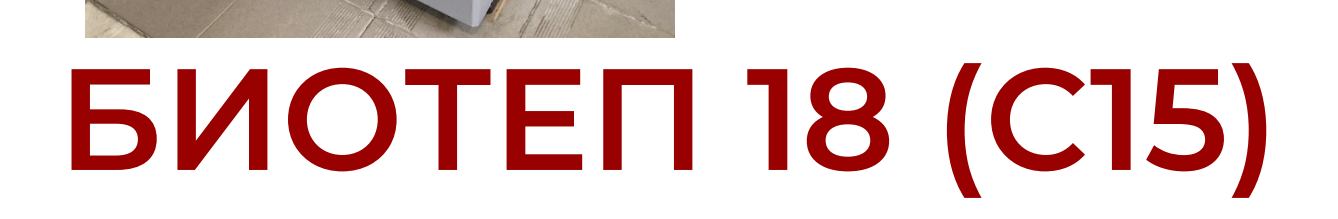

5

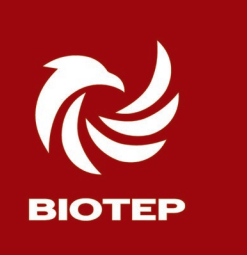

#### Регламент предназначен для установки Биотеп 18, (Biodom C 15)

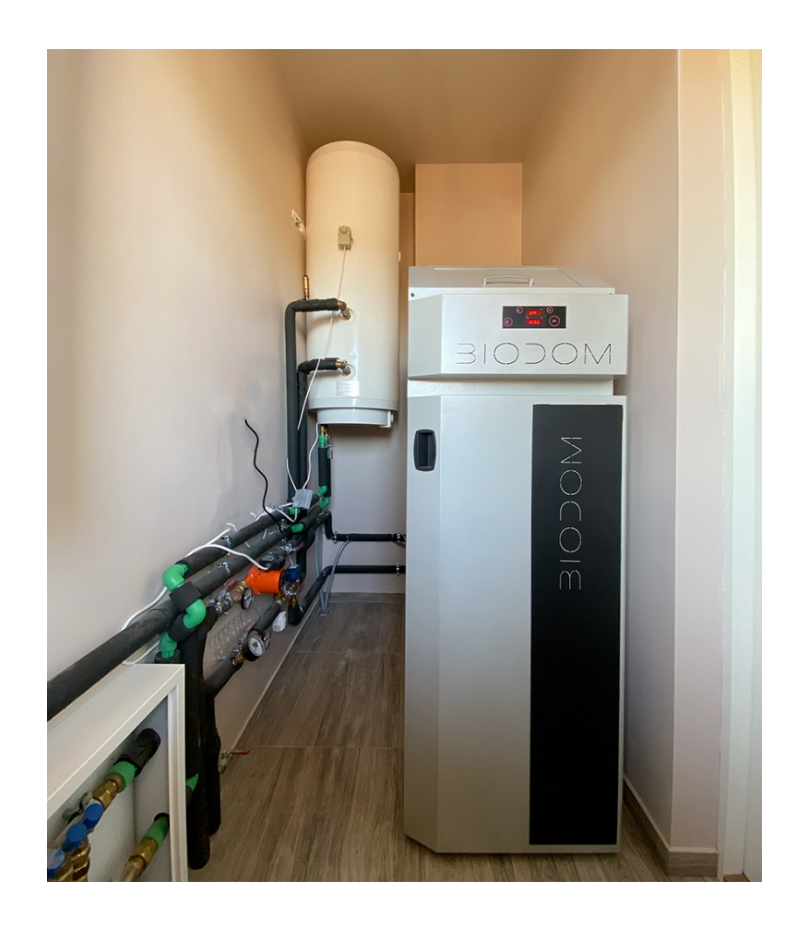

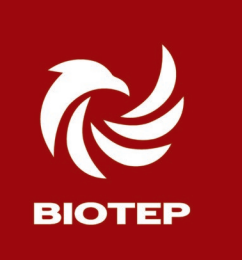

#### Габаритные размеры

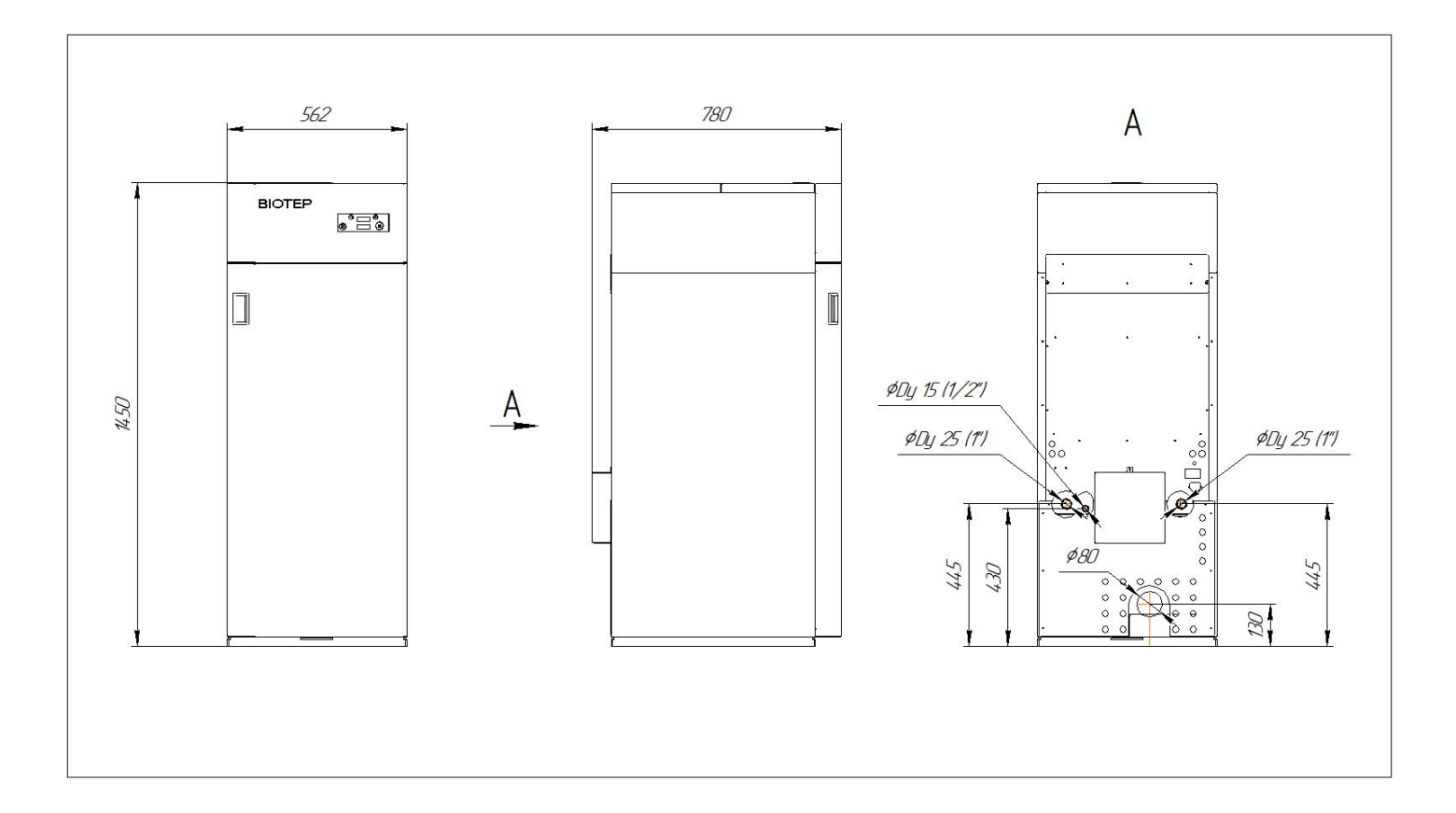

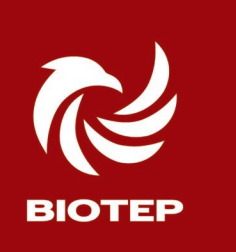

#### Расстояния от стен для обслуживания

Выберите способ размещения таким образом, чтобы обеспечить доступ для обслуживания со всех сторон

- Сзади расположены вентиляторы и автоматика,
- Сзади производится замена ремокомплекта шнека и очистка бункера.
- Выход дымохода справа внизу
- Выходы подачи и обратки на правой стороне корпуса

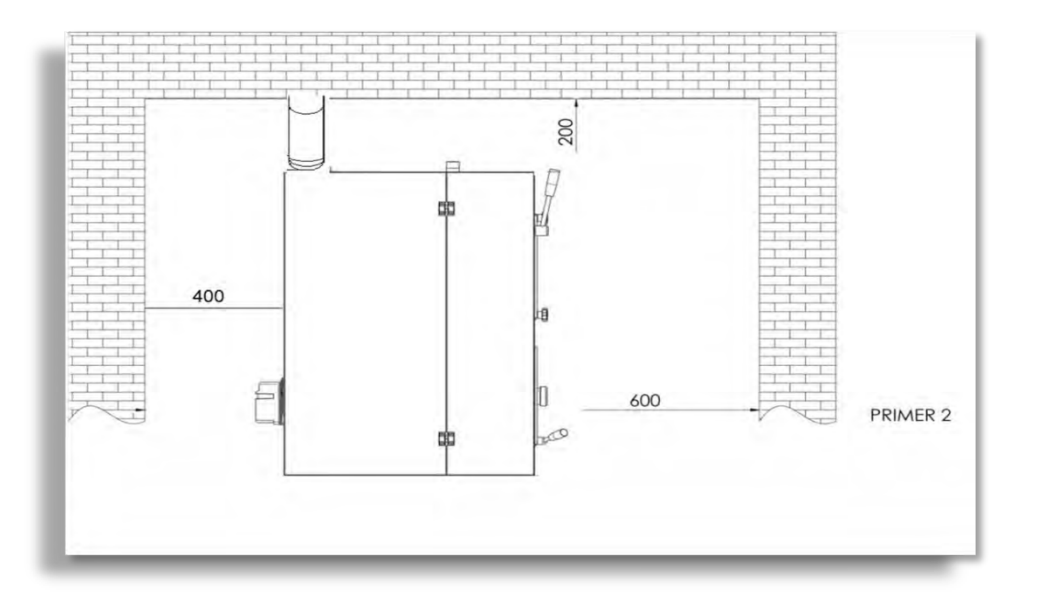

Поэтому, самое большое расстояние оставляйте именно сзади – от 400 до 600 мм

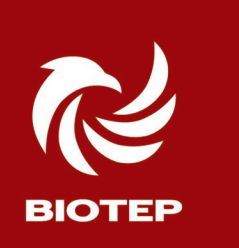

#### Подключение дымохода

• Диаметр трубы дымохода - Ø 80 mm; (при общей длине не более 5 м) если больше то смотрите след раздел.

• Для уменьшения сопротивления рекомендуется использовать 45 ° t- образный соединитель;

• Каждое колено для соединительной трубы дымохода рассчитывается как (-1м) от допустимой длины; то есть если два поворота то максимальная длина d80мм = 3 м!

• Рекомендуется избегать 90° Тобразных соединений и отдавать предпочтение 3х секционным соединениям.

• Используйте капельники и кондесатоотводчики.

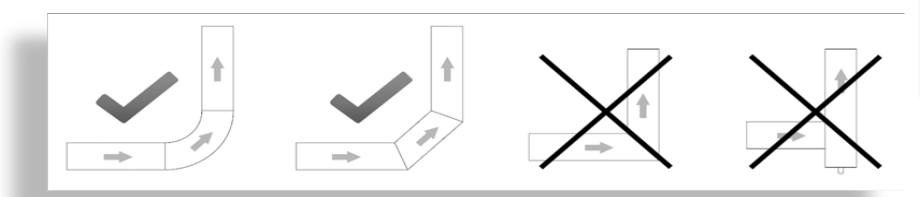

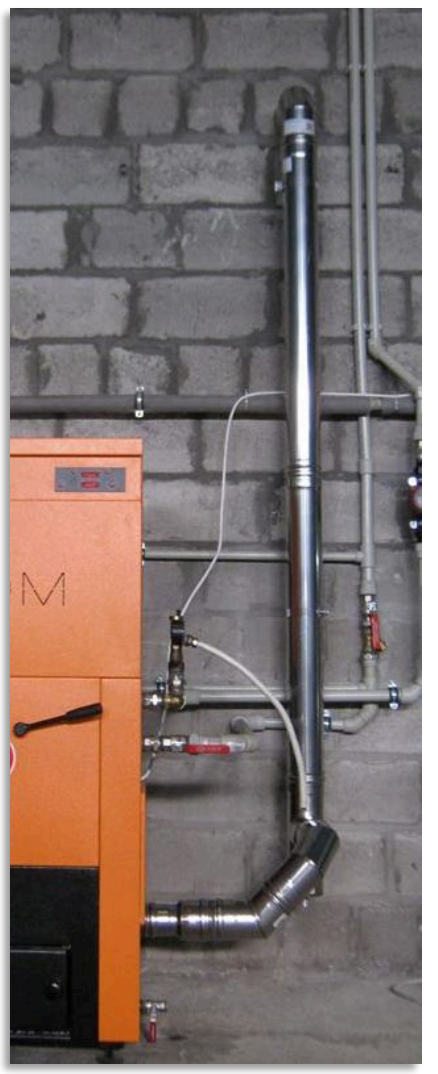

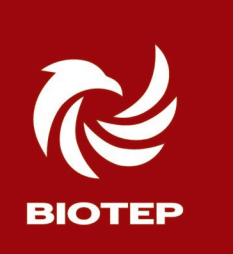

## Подключение дымохода. максимальная длина, переходы, наклоны.

При Ø 80mm максимальная длина 5m. Каждыйугол (-) минус 1 метр. Если дымоход длиннее, воспользуйтесь переходником: Ø 80mm /130mm. Устанавливать в начале дымохода, сразу от котла!

В дымоходах рекомендуется избегать применения горизонтальных соединений труб. Если избежать этого невозможно, то трубы необходимо монтироватьпод углом не менее 18 градусов (5%), направленными вверх, (рис. 5). Длина горизонтальной части трубопровода не должна превышать 2 м.

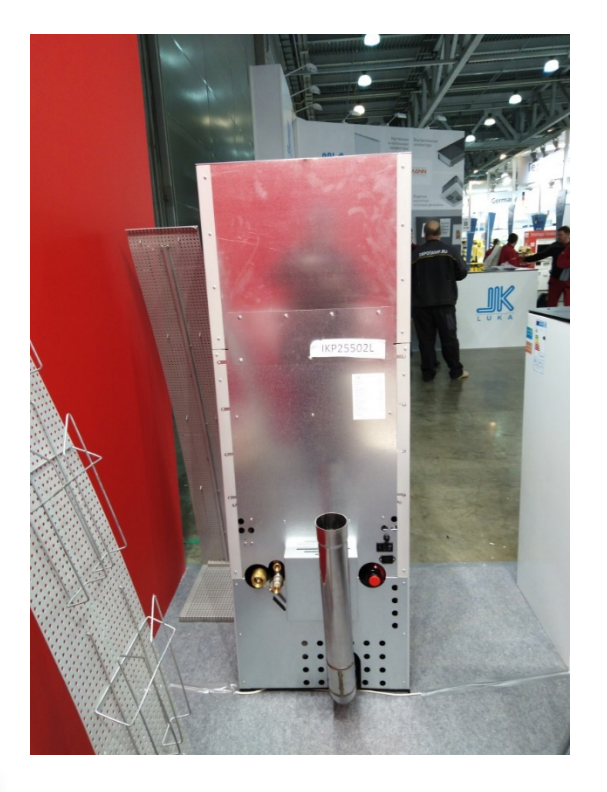

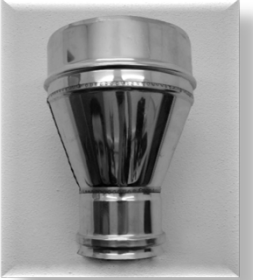

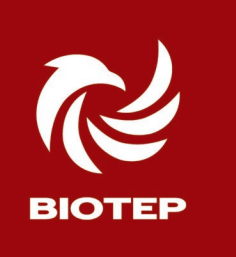

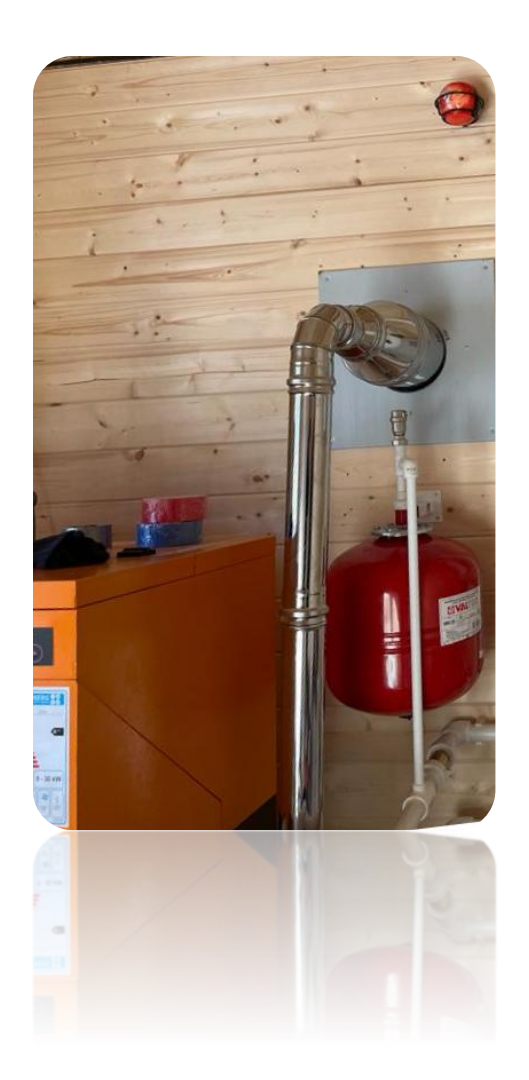

Выход дымохода из стены, можно выполнять как у газового котла, ни дыма ни копоти не будет. Температура дымовых газов на выходе вентилятора дымоудаления 60-125 С

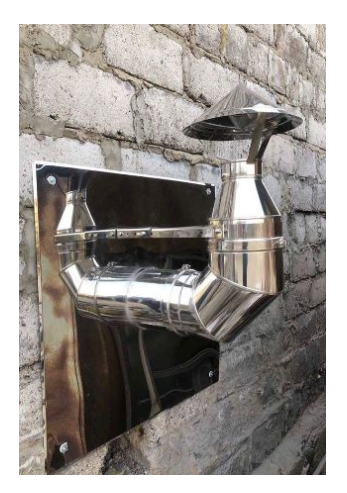

Для стабильного удаления остатков дыма в режиме остановки и ожидания рекомендуется поднимать дымоход над котлом на 1,5-2,0 метра, перед выходом на улицу.

Минимальный диаметр дымохода при котором контроллер выполняет стабильную устойчивую модуляцию = 80мм. Максимальный диаметр 130 мм

Если вы используйте шиберные заслонки, как на классическом дымоходе, закрывайте их только на период простоя котла. Во время эксплуатации заслонка должна быть открыта

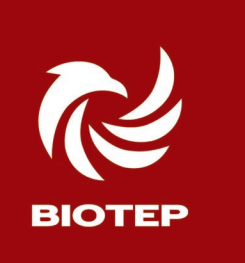

#### Подключение дымохода, ревизия и заземление

### Рекомендуется использовать соединения с отверстиями для ревизии

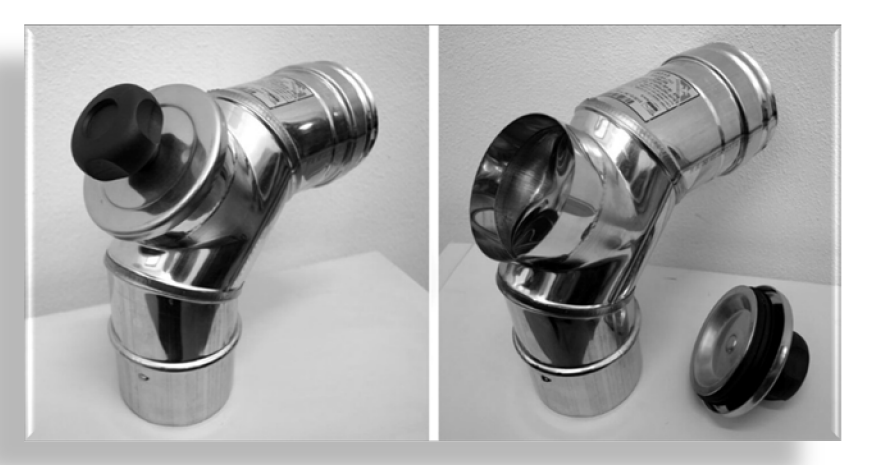

#### Заземление необходимо!

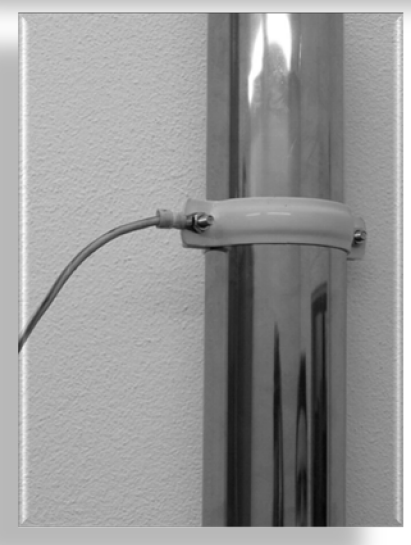

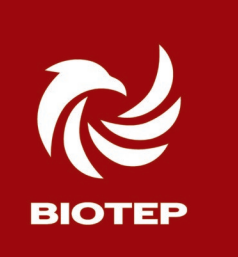

#### Подключение дымохода. Совмещение.

Избегать двух источников тепла в одном канале дымохода

Рекомендуется избегать снабжение воздухом через параллельный проток

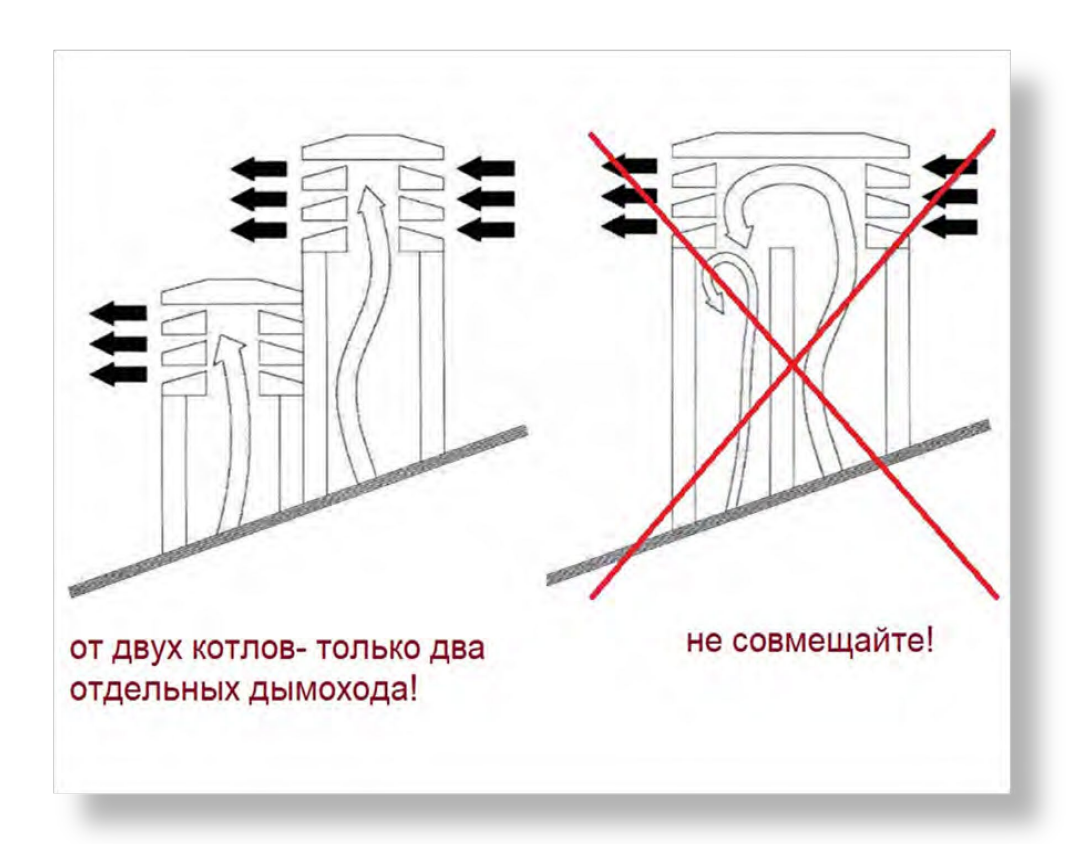

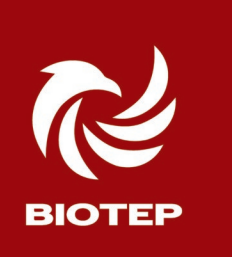

#### Приток воздуха. Обратная тяга.

Убедитесь в достаточном притоке воздуха в котельную.

Убедитесь, что из помещения не осуществляется принудительный забор воздуха! Во время остановки котла это может привезти к задымлению, или термической деформации вентилятора наддува Fan 1, вследствие вытяжки горячих газов из котла.

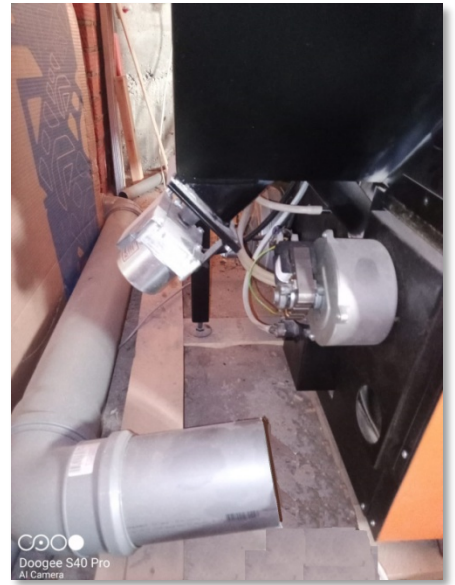

Для идеальной работы следует установить вертикальный участок дымохода. Высотой не менее 1,5-2,5 м, сразу за котлом.

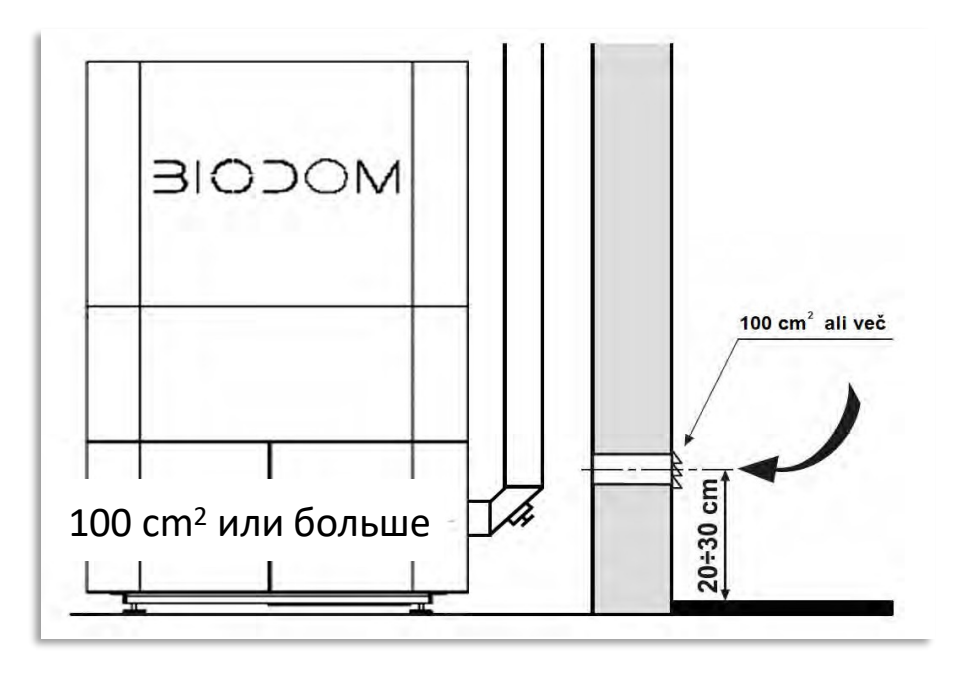

Если выполнить приточное отверстие снизу у котла, через стену невозможно, используйте fan трубу диаметром 200 мм.

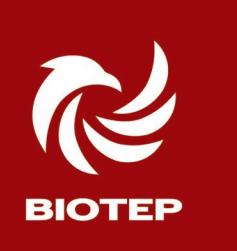

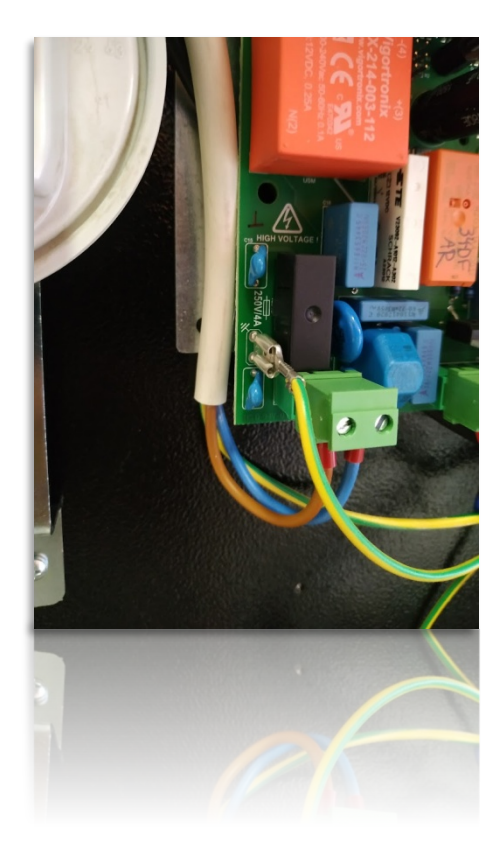

#### Электросхема. Фазность.

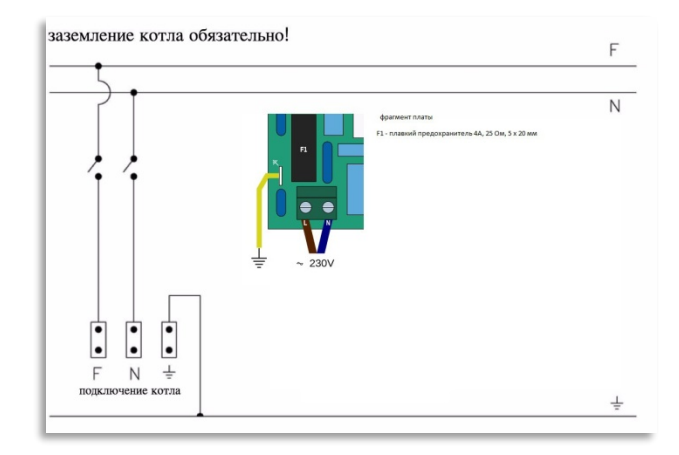

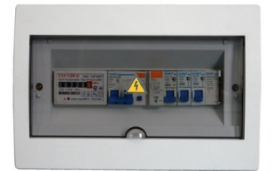

Соблюдайте фазность «L» / «N»

обязательно используйте
 земельный провод, в кабеле
 подключая его к шине
 заземления/зануления в щитке,

- подключайтесь через автомат,
- -используйте ИБП от 1 квт
- используйте стабилизатор
- Собственное потребление котла от 80 ватт в час до 280 ватт кратковременно, при авторозжиге. Среднее потребление 2,5 кВт в сутки www.bio-tep.ru Версия V.15 апрель 2024

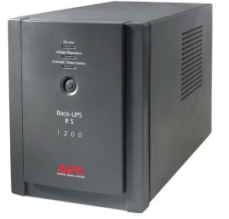

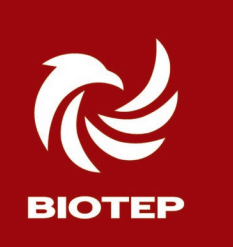

#### Биотеп 18 (С15) вид сзади, основные узлы

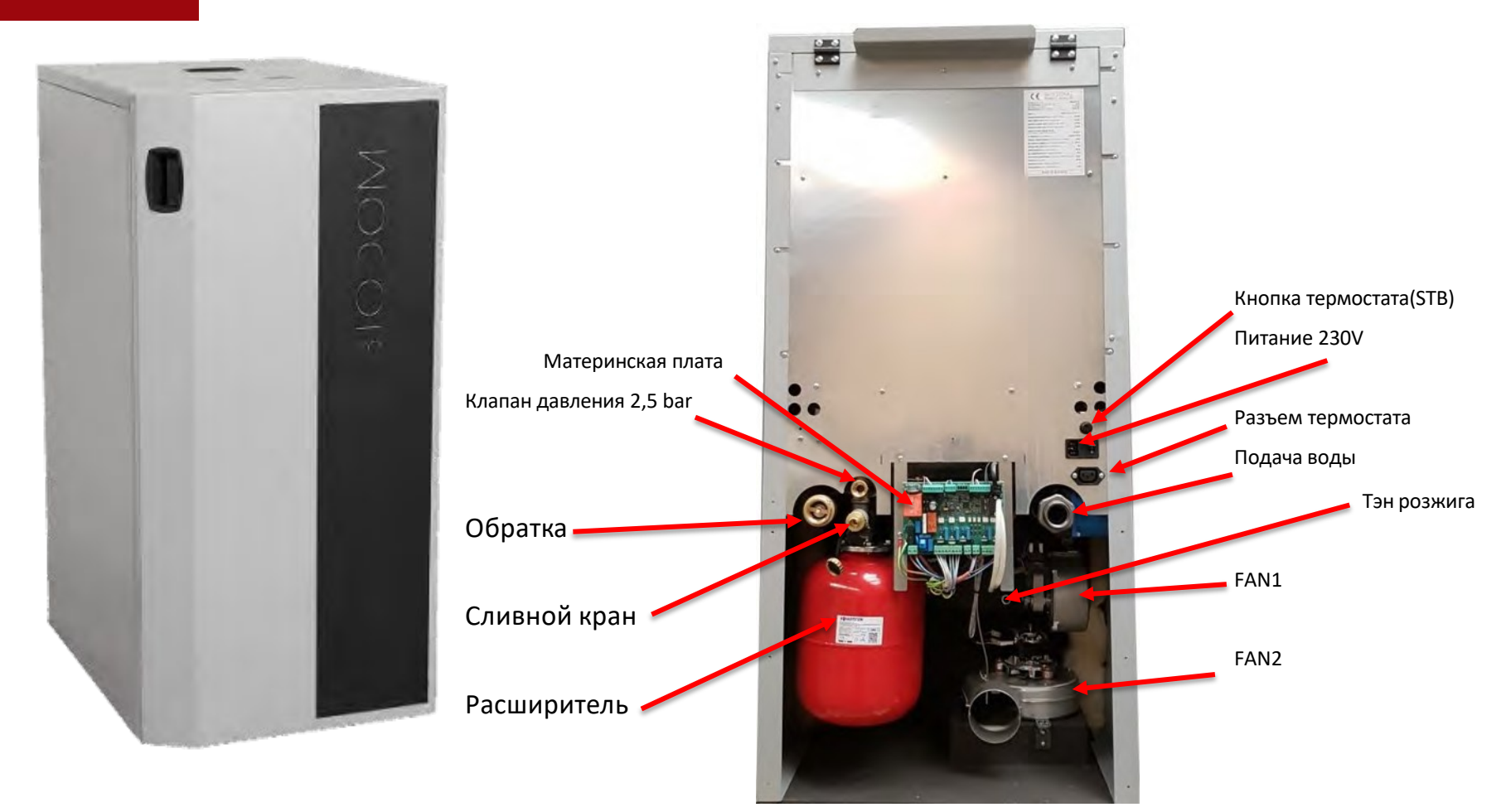

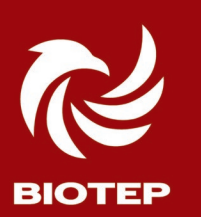

#### Подключение C15L. Питание и термостат.

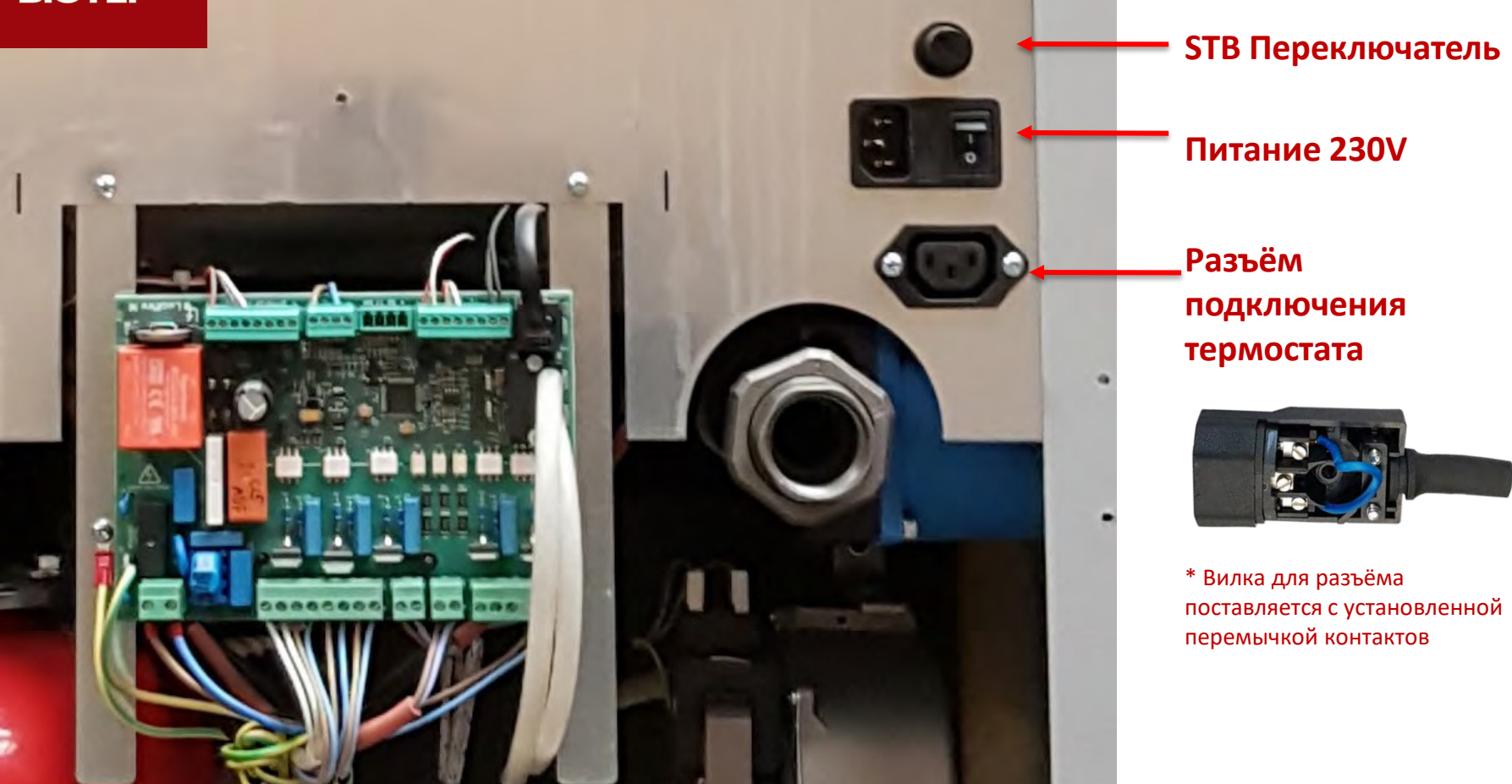

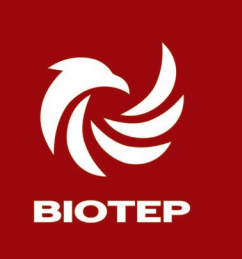

#### C15L. Вид с левой стороны со снятой обшивкой.

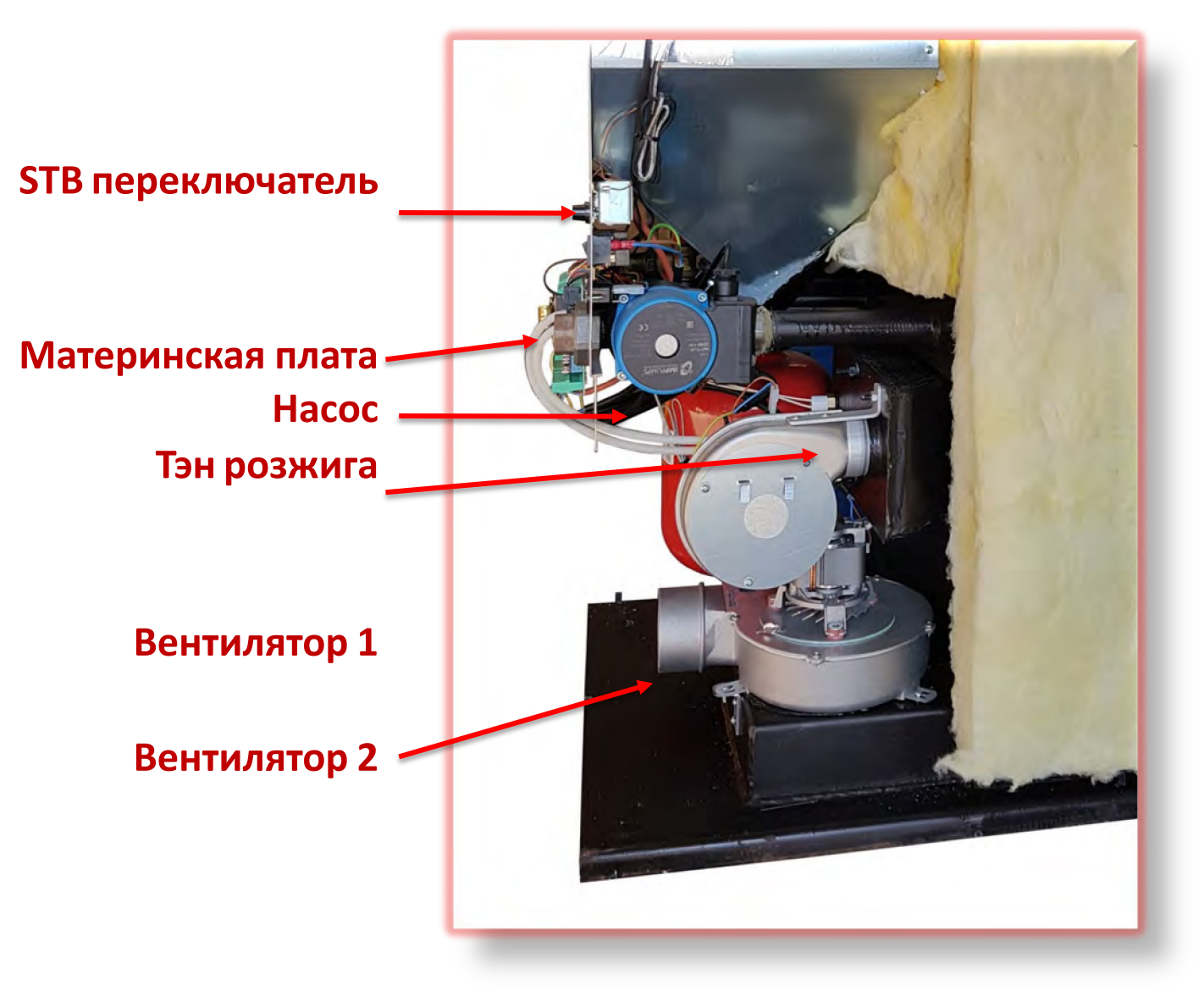

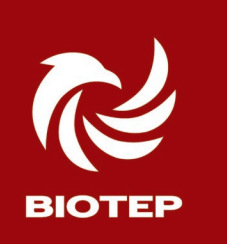

#### Биотеп 18 (С15) вид справа, основные узлы

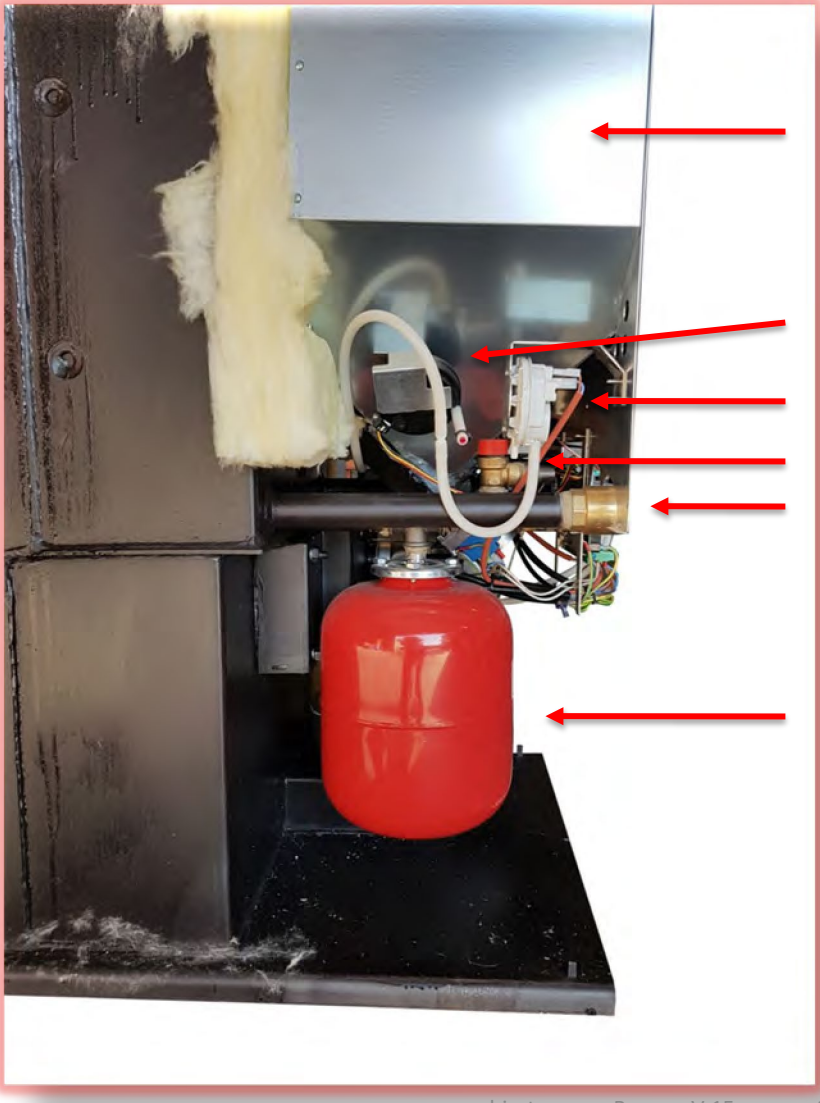

Бункер 100кг

Прессостат HUBA Аварийный прессостат Клапан давления 2,5 bar Обратный клапан на обратке

Расширительный бак (8I)

## ПЕРВЫЙ ЗАПУСК

## БИО-ТЕП

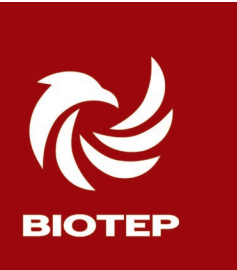

#### Проверка перед запуском

Проверяется:

- Отсутствие воздуха в системе через спускной воздушный клапан под фасадом.
- 2) Закрыть сливной кран.
- Расширительный бак должен составлять 8-10
  % от объема теплоносителя.
- Максимальное давление в системе не превышает 1,5-2,0 бара. (срабатывание клапана при 2,5 Бара)
- 5) Электропитание через щит с автоматом, далеена ИБП, стабилизатор напряжения
- 6) Земельная жила на шине заземления в щите!
- 7) Фазировка.

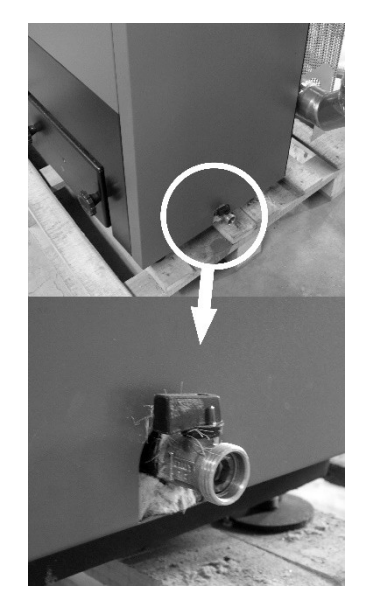

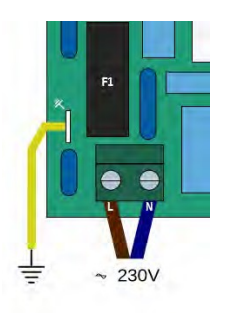

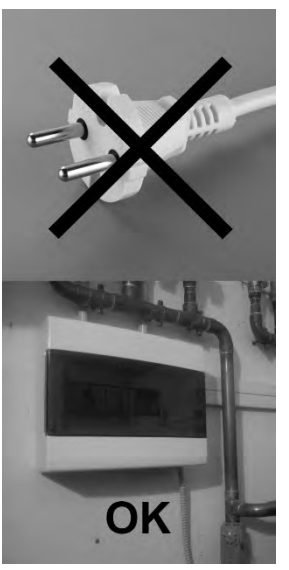

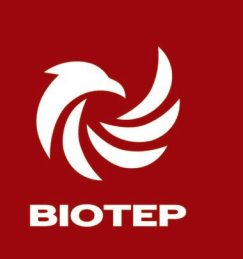

#### ПРОВЕРЬТЕ!

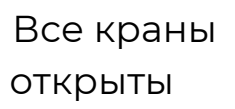

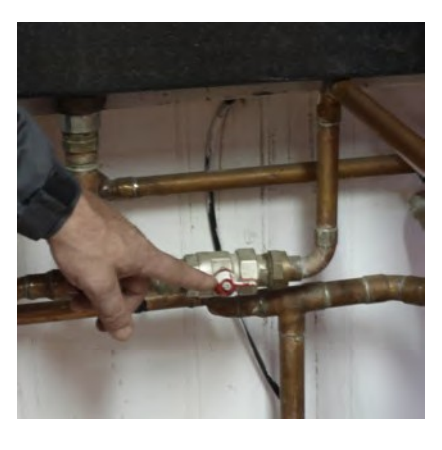

Правильно установлены насосы и воздушные клапаны (направление)

Давление на манометре от 1 до 2 бар (предохранитель стоит на 2,5 бар)

Не должно быть воздуха в системе

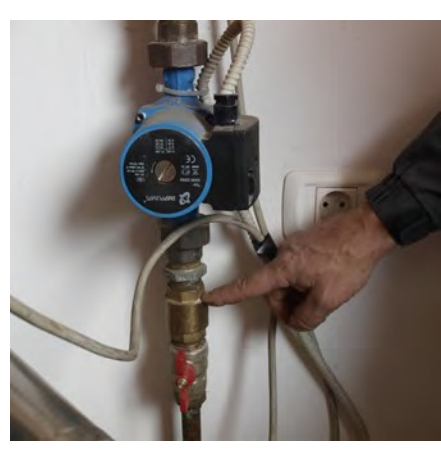

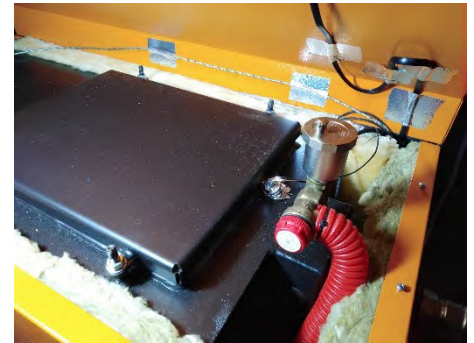

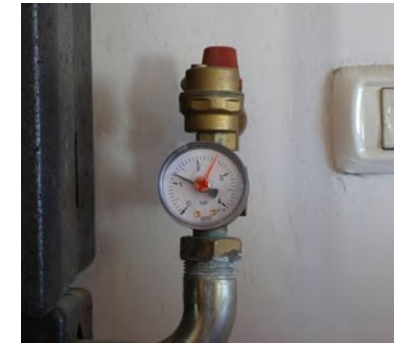

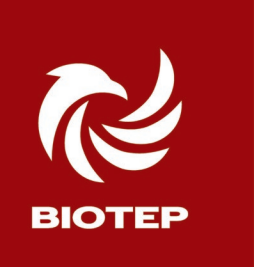

#### Проверьте!

#### Визуально проверьте отсутствие посторонних предметов в бункере.

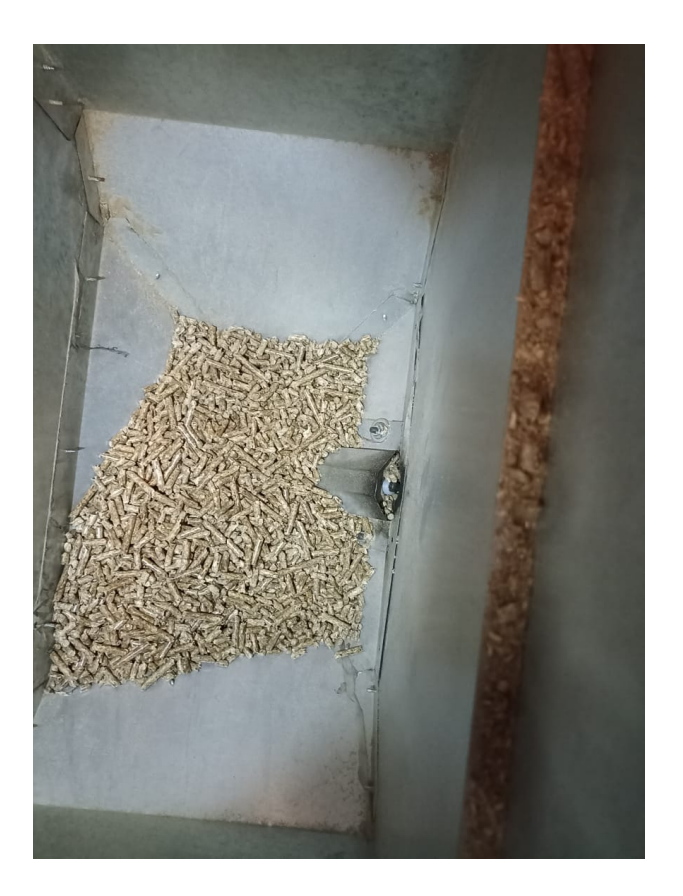

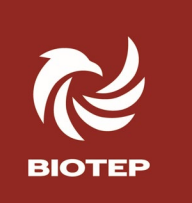

#### Пробный пуск

#### Подайте питание на котёл

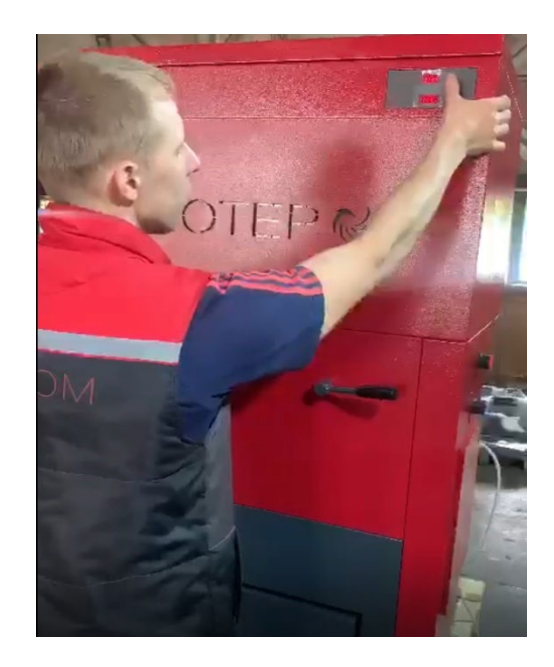

Котел выключен. Подключено электропитание.

Текущее время 19:14 (если было предустановлено) Если нет - то **00:00** 

Если на дисплее, верхнее окошко высветилось: Atst - Это автокалибровка. Подождите 5-10 минут На нижнем окошке последовательно загорится: -01 – жмём +, ждем -02 – жмём +, ждем - OFF – жмём + котёл готов к работе.

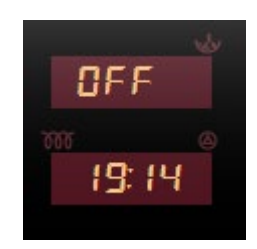

#### Меню №1. Пользовательское.

Переключение короткими нажатиями на «Меню», изменение – нажатия на «+» / «-»

Установка температуры воды в котле (65° ~ 85°)

Цикл очистки горелки (минуты между очистками 30-60 мин)

Выбор для комнатного термостата 00 - Термостат выключает насос котла 01

- Термостат выключает бойлер котла

02- Термостат выключает и бойлер котла и насос

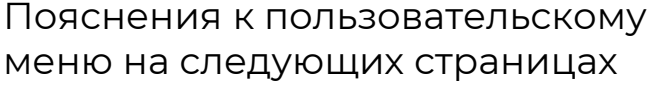

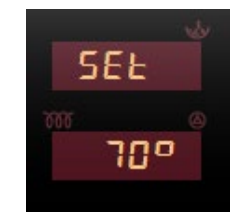

ELEn

60

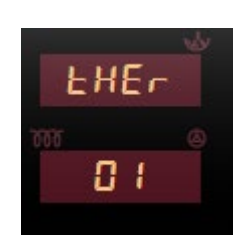

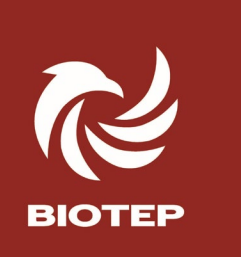

Панель управления. Меню №1. «SET»

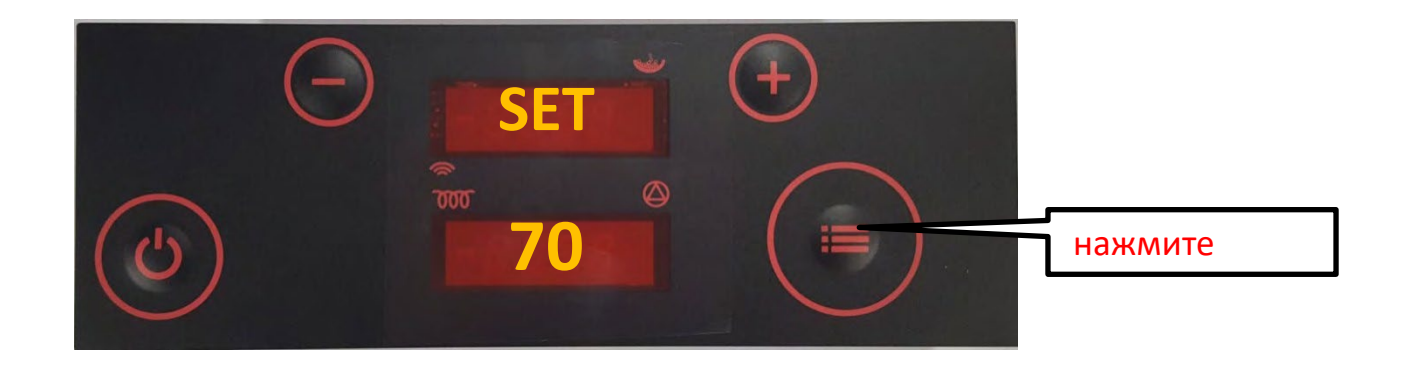

#### Изменение значения SET

- Зажмите кнопку MENU один раз, появится **SET на верхнем экране**. На нижнем экране отображается значение заданного параметра.
- Изначально заданная температура воды **70**° С нажимая кнопки "+" или "–" температура может быть увеличена / уменьшена.
- Диапазон температур воды в котле **65-85°**С
- Задавайте температуру котла + 5°С от установленной в буферной ёмкости.
- Модуляция котла начинается при минус 5°С от заданной температуры.

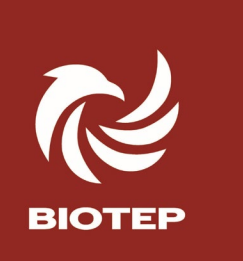

Панель управления. Меню №1. «CLEN»

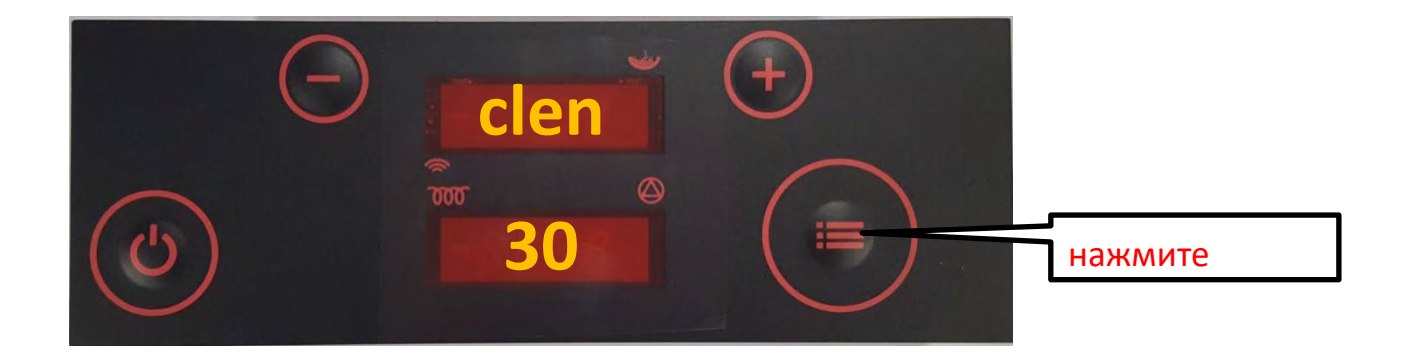

Нажмите кнопку **МЕНЮ**, короткими нажатиями найдите параметр clen

- Нижний дисплей отображает интервал между автоматической очисткой, например 30 min.
- используйте "+ или "- "для увеличения / уменьшения интервалов. 1 интервал 10 минут
- Диапазон интервалов 10-60 min
- Низкокачественные пеллеты оставляют больше пепла, мы рекомендуем уменьшить интервалы для таких пеллет, с 50-60 минут до 40-30 минут. Не рекомендуется ставить пневмоочистку на минимальные значения 10-20 минут – ваш котёл зимой будет неуспевать нагреть бойлер до нужной температуры!

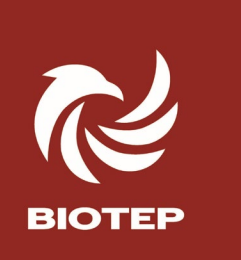

#### Панель Управления. Меню №1. «Ther»

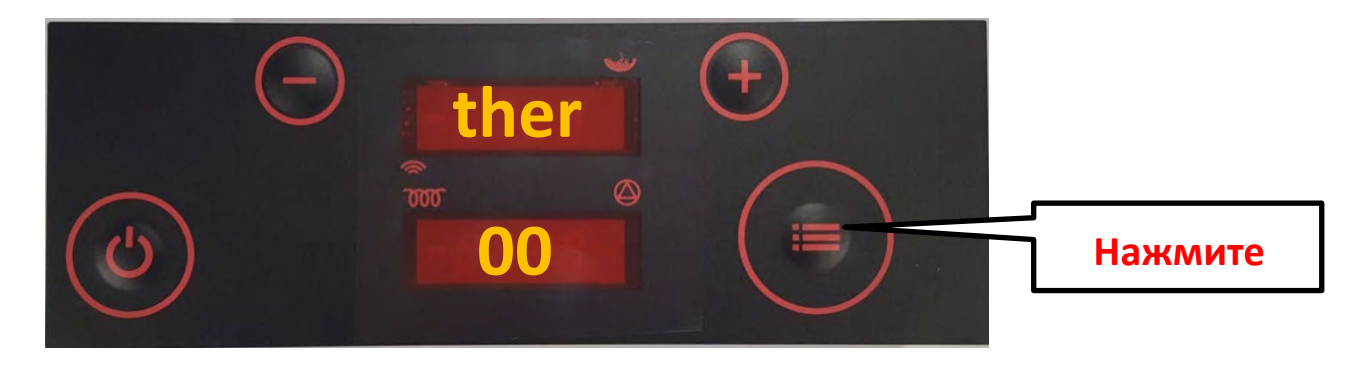

#### Выбор режима остановки котла 00, 01 или 02

- Найти кнопкой **МЕНЮ** параметр **ther** на верхнем экране.
- Нижний экран покажет текущий режим работы с термостатом : 00, 01, 02
- Программы меняются нажатием "+ или –".
- 00 по команде термостата, котёл отключает выдачу теплоносителя. Камера сгорания продолжает работать до заданной температуры, SET, затем отключается.
- 01 по команде термостата, котёл отключает подачу пеллет. Узел выдачи теплоносителя продолжает работать пока температура не упадет до **55°С.**
- 02 по команде термостата, котёл отключает и подачу пеллет и узел выдачи теплоносителя, останавливая все процессы и сохраняя тепло.

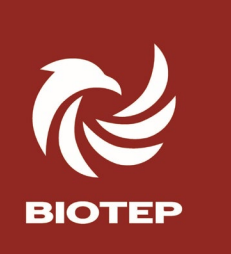

#### Пробный «холодный» запуск. Проверка параметров МЕНЮ 2

Установщик (монтажник) отопительного котла делает проверку параметров электроники, в режиме **OFF** 

- не засыпая пеллеты, включить и через **1 минуту** проверить. показатели из Меню №2:

- вход в Меню №2 – нажать кнопку «Меню» на 2 сек. Нажимая + /двигаться по списку вперёд-назад. Выход из любого «непонятного меню» – короткое нажатие на «Стоп»

-Задача этой проверки убедится в работоспособности узлов и электроники, в режиме ожидания.

1. ТН2О - (= t окруж среды) датчик подачи Т1

2. rH2O - (000 – датчика обратки нет в Биотеп 18)

3. Tflu – (= t окруж среды) датчик дыма TC-1

4. Tchb - (= t окруж среды) датчик пламени TC-2

5. flou - (000) -проверка датчика потока воздуха

6. Uprs - (000) проверка реле разрежения

7. Fed 1 - (000) % Работоспособность дозатора

- 8. Fan 1 (000) вентилятор наддува
- 9. Fan 2 (000) дымоудаления

10. STB статус (YES) реле термостата защиты от перегрева

11. uprs статус (NO) реле контроля герметичности при OFF= NO!

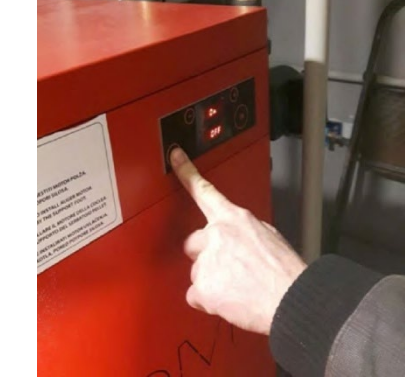

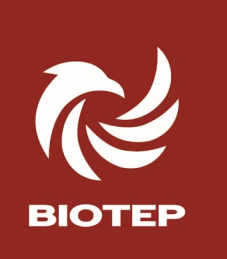

#### Пробный «горячий» запуск. проверка параметров МЕНЮ 2

-не засыпая пеллеты, включить котёл на ПУСК.

- После индикации **TEST FIRE** (10-30сек, самопроверка системы) загорится индикатор **HEAT UP** (1,5 мин, нагрев ТЭН) После появления **FUEL IGNI** (дозация, розжиг, включение вентилятора, подождать 4-5 мин, проверить показатели из Меню №2. Задача этой проверки убедится в рабостопособности узлов и электроники. Проверить статусы Тревоги. Показатели параметров занести в «Акт Запуска»

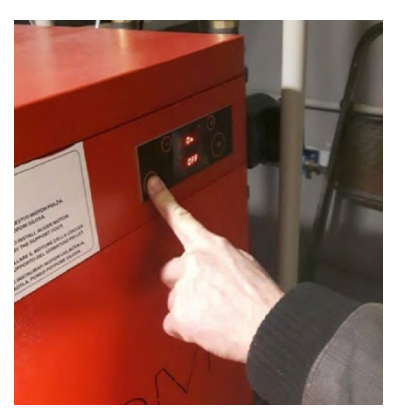

- 1. ТН2О (= t окруж среды) датчик подачи Т1
- 2. rH2O (000 датчика обратки нет в Биотеп 18)
- 3. Tflu ( небольшой рост t) датчик дыма TC-1
- 4. Tchb ( небольшой рост t) датчик пламени TC-2
- 5. flou (150-200) -проверка датчика потока воздуха
- 6. uprs (160-200) проверка реле разрежения
- 7. Fed 1 (10-50) % есть вращение дозатора

- 8. Fan 1 вентилятор наддува (130-140)
- 9. Fan 2 вентилятор дымоудаления (130-135)

10. STB статус (YES) работа реле термостата защиты от перегрева

11. uprs статус (YES) реле контроля герметичности в процессе работы

12. ALARM PRESS тест – открыть дверку – дождаться индикации

14. ALARM Fire тест «неудачный розжиг» – дождаться индикации отсутствия пеллет в бункере примерно от 10 до 23 минут при первом запуске.

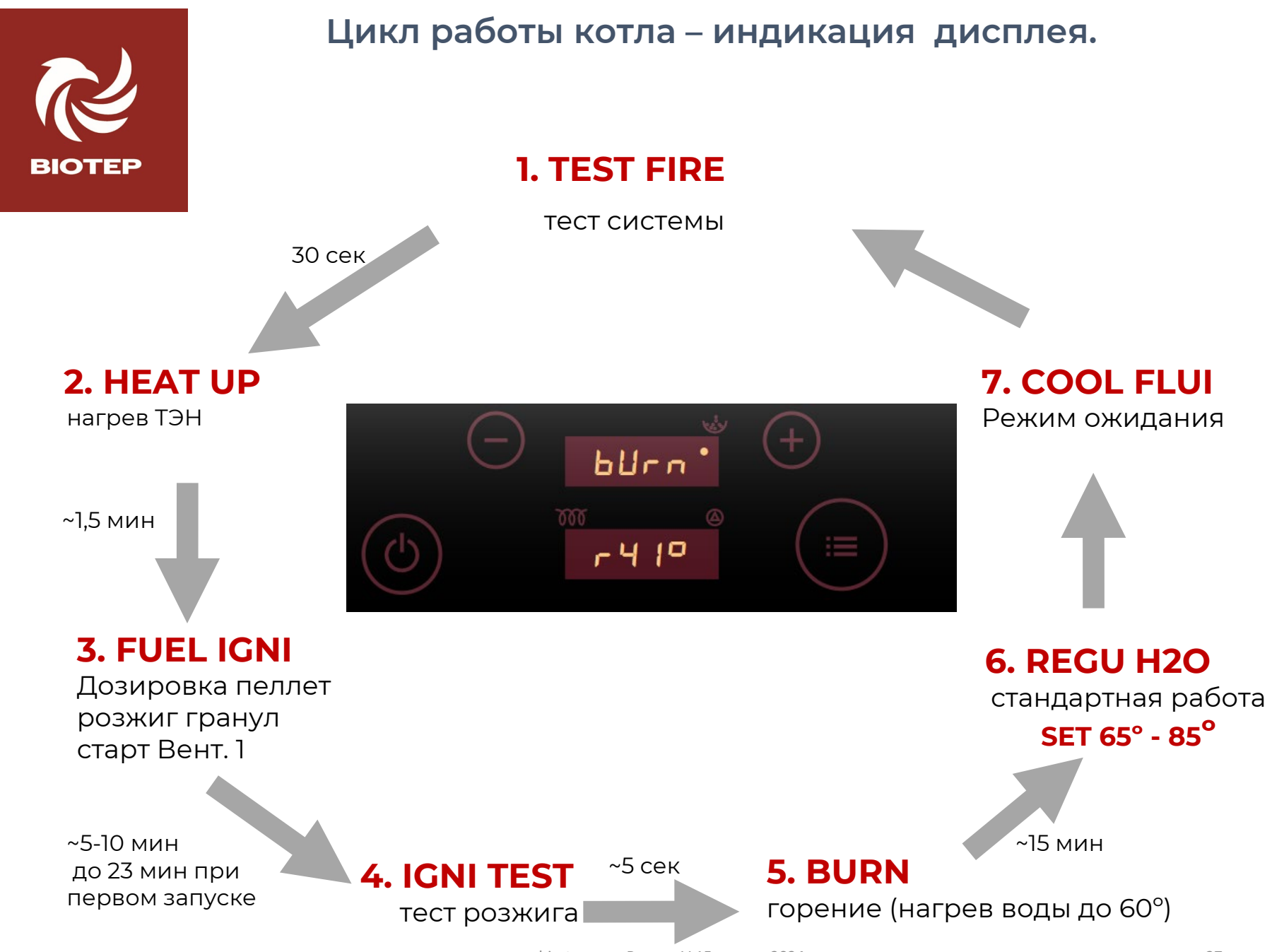

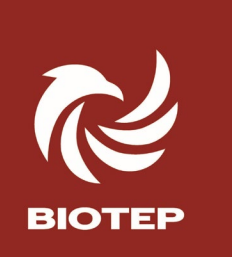

#### Меню №2. Опрос датчиков.

Зажать на 2 сек. кнопку Меню, до смены дисплея. Прокрутка +/-.

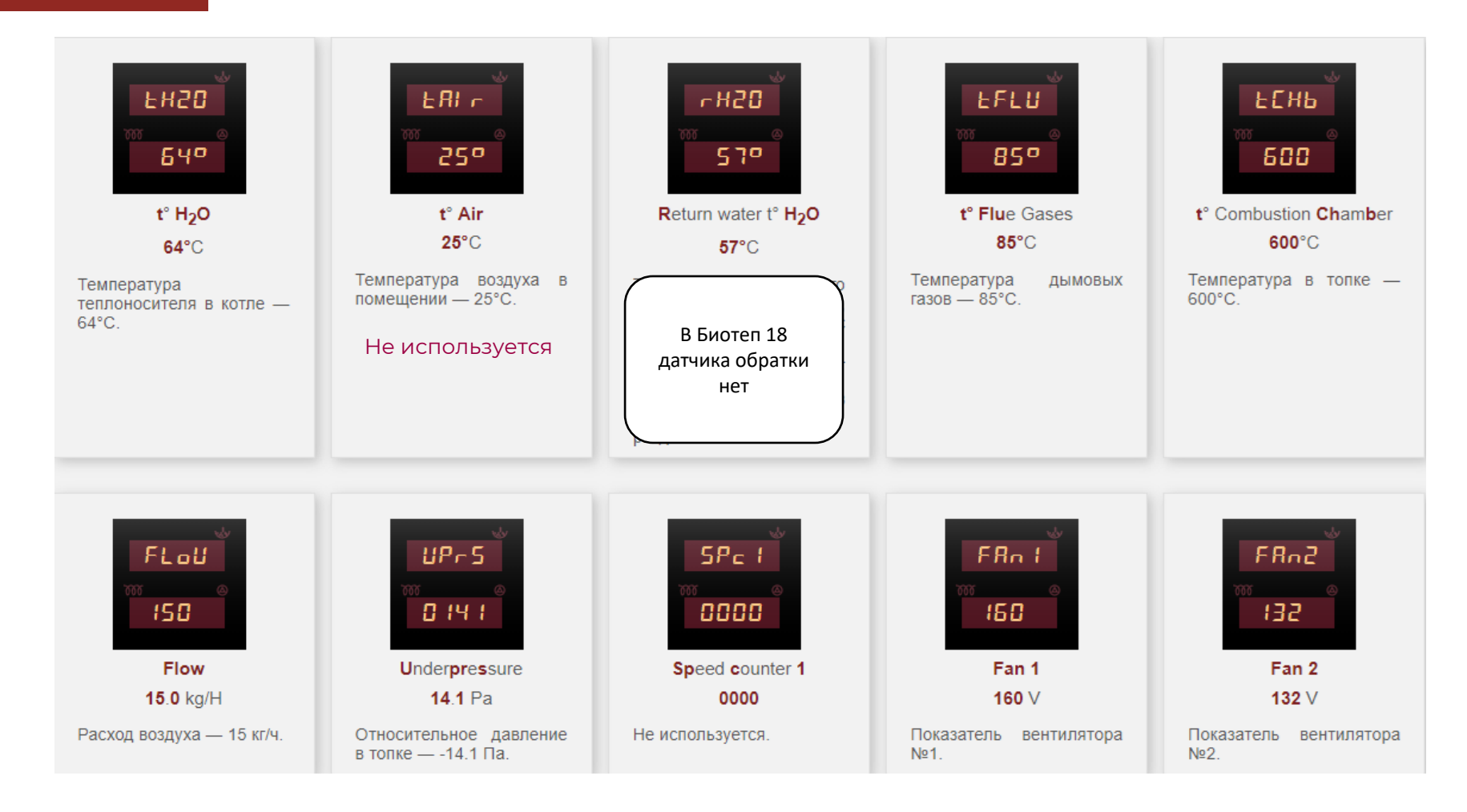

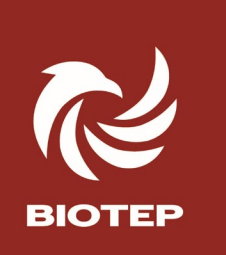

#### Меню №2. Опрос датчиков.

Зажать на 2 сек. кнопку Меню, до смены дисплея. Прокрутка +/-.

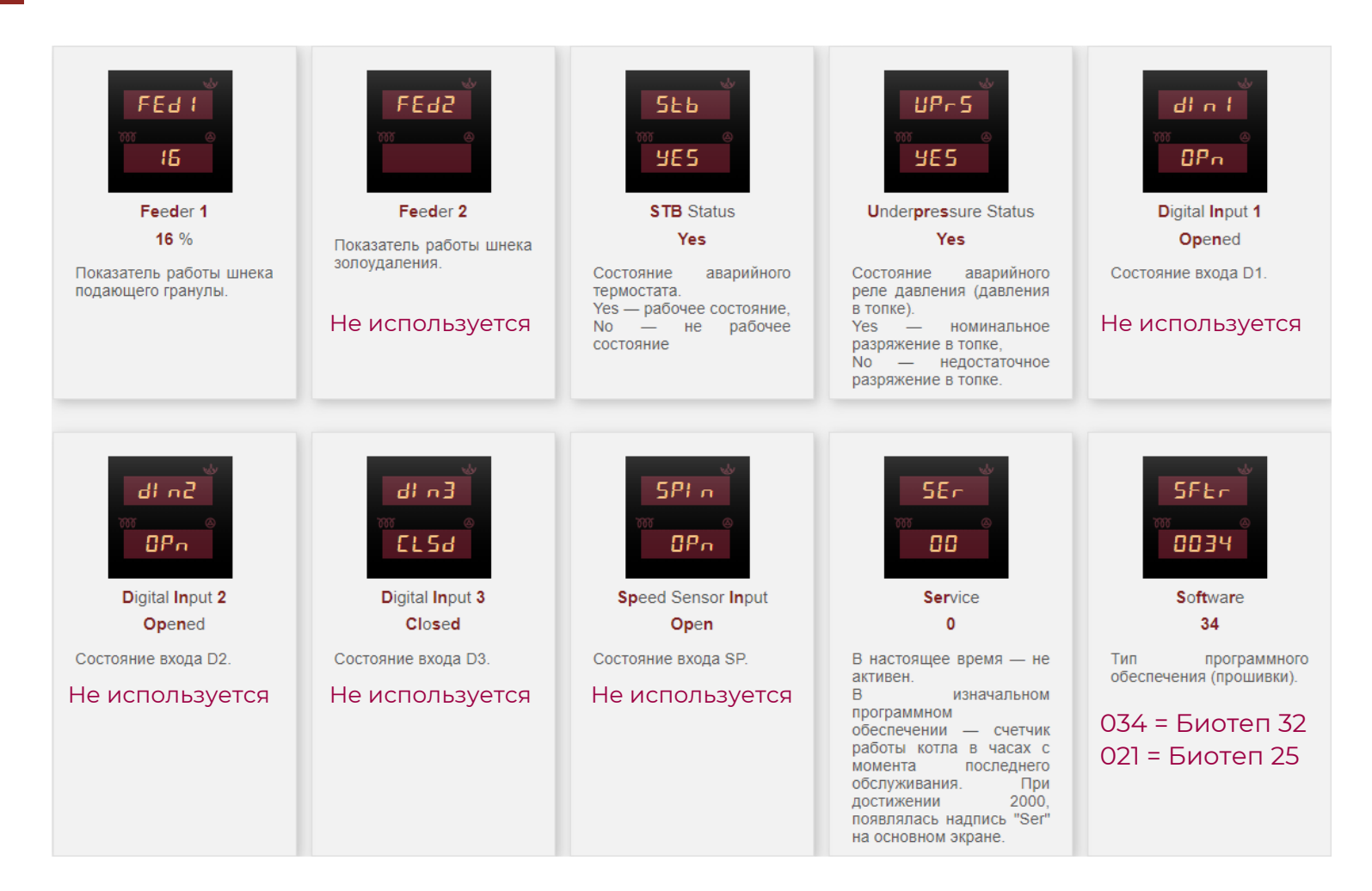

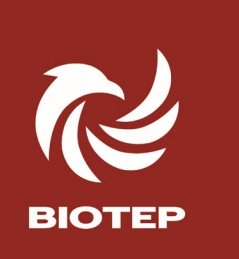

#### Заправка пеллетами. Пуск.

После заполнения Акта Запуска и Паспорта котла,

- Визуально проверьте отсутствие посторонних предметов в бункере.

Засыпьте пеллеты, сначала немного, для пробного пуска После того, как вы убедитесь что шнек работает, засыпайте бункер полностью:

- примерно 10 мешков или 130-180 кг 6-8 мм.

-длинна пеллет не более

3-3,5 см.

Цвет значения не имеет.

Нажмите кнопку «Пуск» 2-3 сек

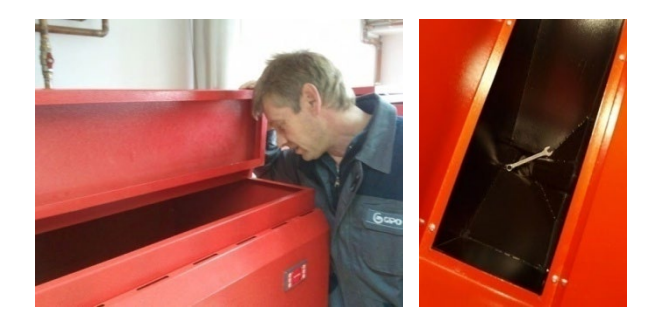

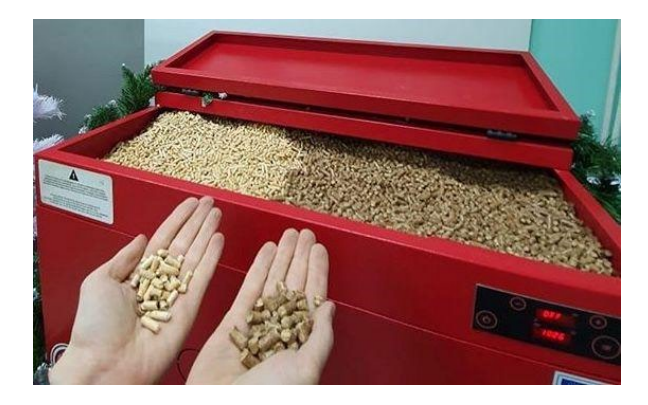

Дальше котел самостоятельно проверяет систему, разжигается, подстраивается под качество пеллет, обвязку, конструкцию дымохода, нагревается и переходит в штатный режим. Примерно от 10 до 23 минут при первом запуске. Смотрите «Цикл работы котла» стр. 37

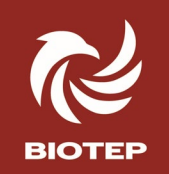

#### Значения статусов на дисплее.

| w.                                                                | sk                                                                                                    | - str                                          | - Ar                                                  | -                                      |
|-------------------------------------------------------------------|----------------------------------------------------------------------------------------------------|------------------------------------------------|-------------------------------------------------------|----------------------------------------|
| 0FF<br>19:14                                                      |                                                                                                    | ٤٤٥٤<br>٣ ٥<br>۶۱ - ٤                          | HERE •<br>• UP                                        | FUEL<br>*** ©                          |
| OFF                                                               | •OFF                                                                                                    | Test                                           | Heat                                                  | Fuel                                   |
| 19:14                                                             | 11:31                                                                                                    | Fire                                           | Up                                                    | <b>Igni</b> tion                       |
| Котёл выключен или в<br>режиме ожидания.<br>19:14— текущее время. | Котёл в режиме<br>ожидания, при этом<br>активен режим работы<br>котла по расписанию.<br>Котёл автоматически<br>начнёт работу в<br>соответствии с<br>настройками работы<br>котла по расписанию.<br>11:31 – текущее время. | Процедура проверки<br>наличия пламени в топке. | Начало процедуры<br>нагрева теплоносителя в<br>котле. | Процедура розжига<br>гранул в горелке. |
| 1601.                                                             | burn*                                                                                                    | P3d5*                                          | PSd5                                                  | - E 6 U *                              |
| Ignition<br>Test                                                  | BURN<br>boiler water t° — 25°C                                                                                                    | Power 3 of Desired 5<br>Flue gases t° — 89°C   | Power 5 of Desired 5<br>Dirty                         | Regulation<br>H2O temperature          |

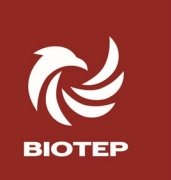

#### Настройка расписания на неделю. Включение выключение. Установка времени.

Зажимаем Меню на 2 сек 1 раз, попадаем в Меню №2, затем зажимаем на 2 сек 2 – й раз, попадаем в меню CLOC. Далее нажмая +/- попадаем в DAY/ TEN – off/on и задаем программы

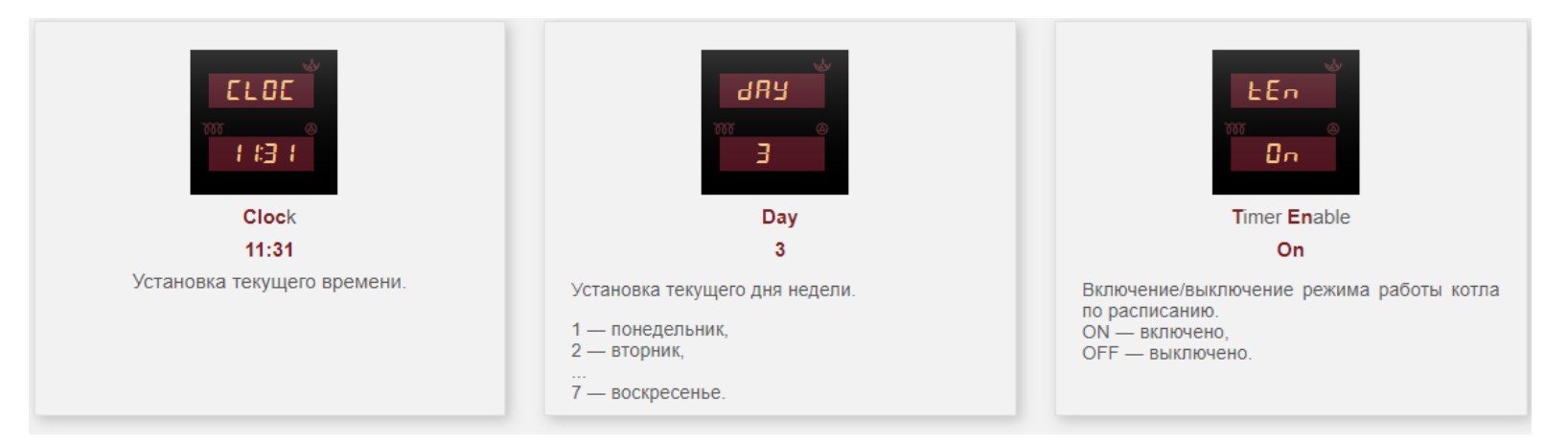

Если режим работы по расписанию активен, на индикаторе прыгает вверх- вниз красный кружок

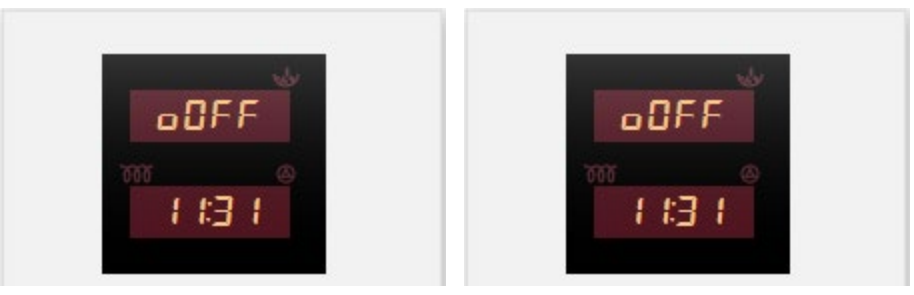

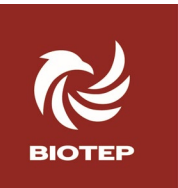

#### Настройка расписания на неделю.

Контроллер позволяет определить 6 программ, то есть 6 периодов времени поддержания заданной температуры теплоносителя в котле.

На каждый день недели можно установить 3 задания. Каждое задание это выполнение одной из шести программ.

Ниже приведен пример установки выполнения в понедельник задания №2 по программе №4.

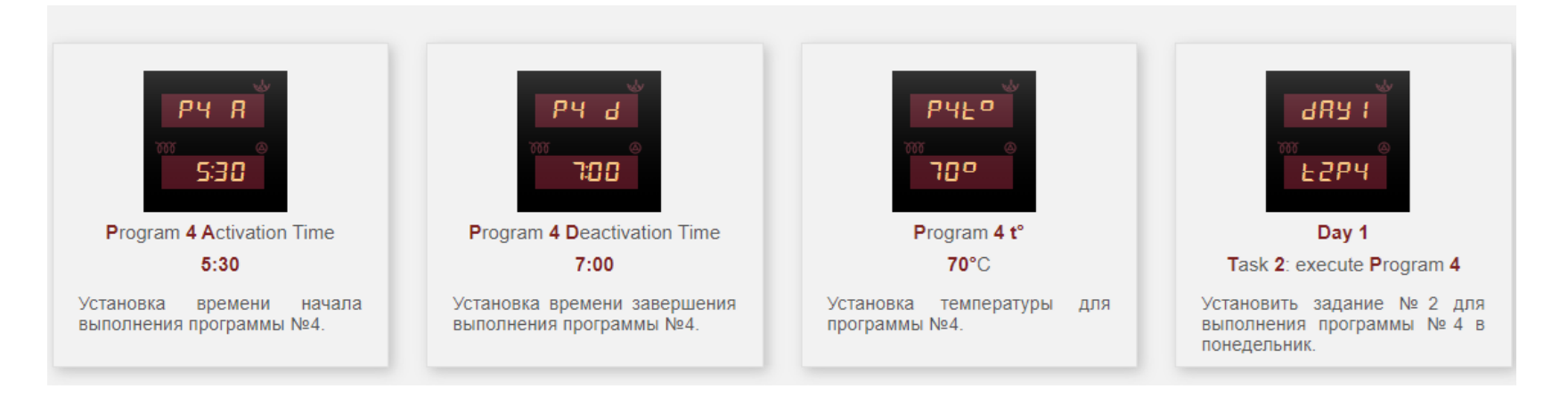

Важное дополнение — каждый период программируется до 23:59 а не до 00:00. - нельзя запустить котёл по расписанию с текущей даты на следующую дату.

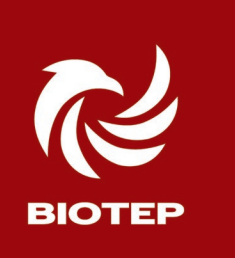

#### Запуск

Заполните бункер пеллетами, нажмите «Старт», дальше котел самостоятельно проверяет систему, разжигается, подстраивается под качество пеллет, обвязку, конструкцию дымохода, нагревается и переходит в штатный режим.

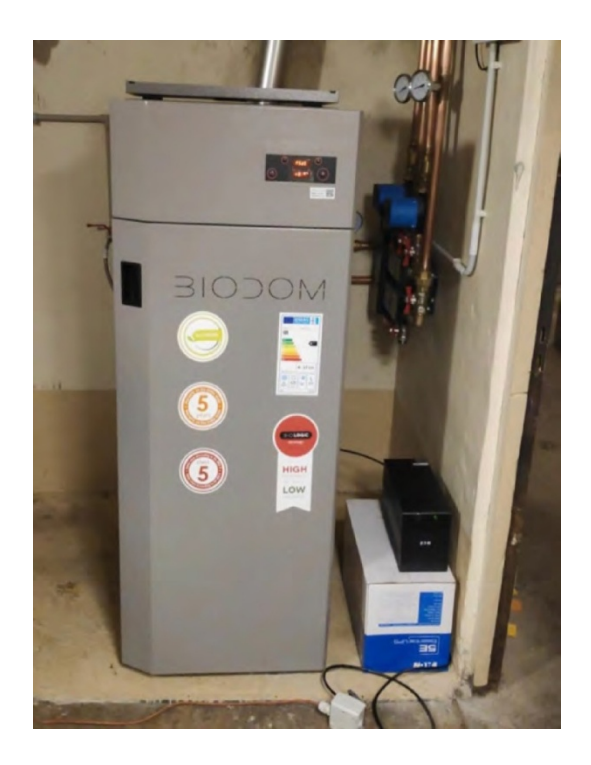

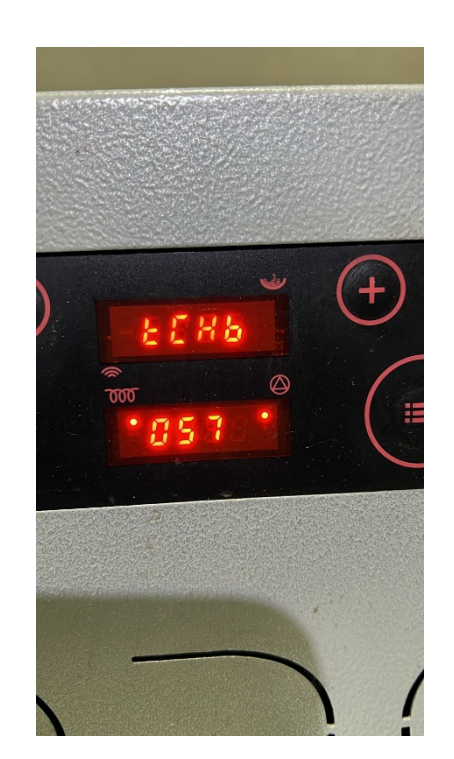

# ОБСЛУЖИВАНИЕ БИО-ТЕП

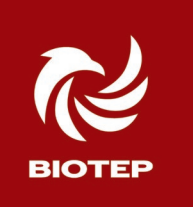

#### Регулярная очистка

После использования каждого бункера, остановите котёл кнопкой СТОП

- 1. Извлекитегорелку(чашку)
- 2. Очистите турбулизаторы, нажав ручку
- 3. Почистите пылесосом камеру сгорания, чашку, под чашкой, вокругчашки.

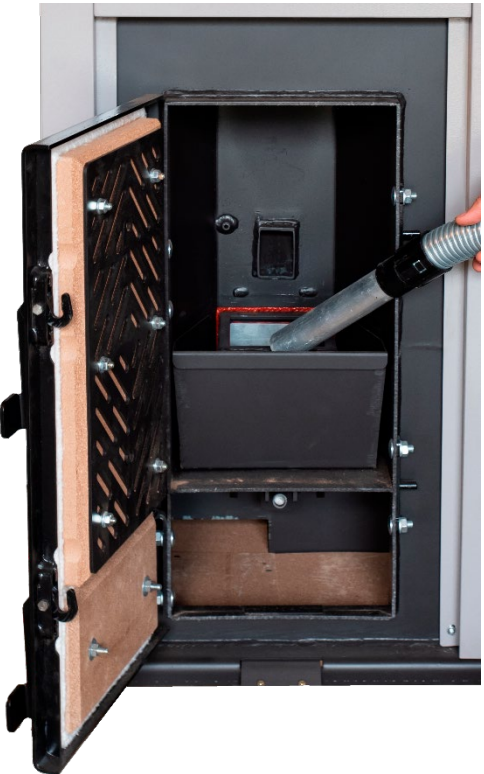

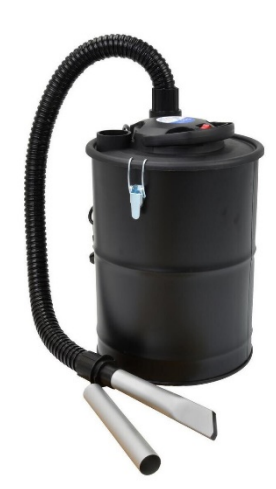

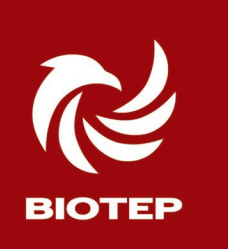

#### Еженедельная очистка камеры сгорания С15L

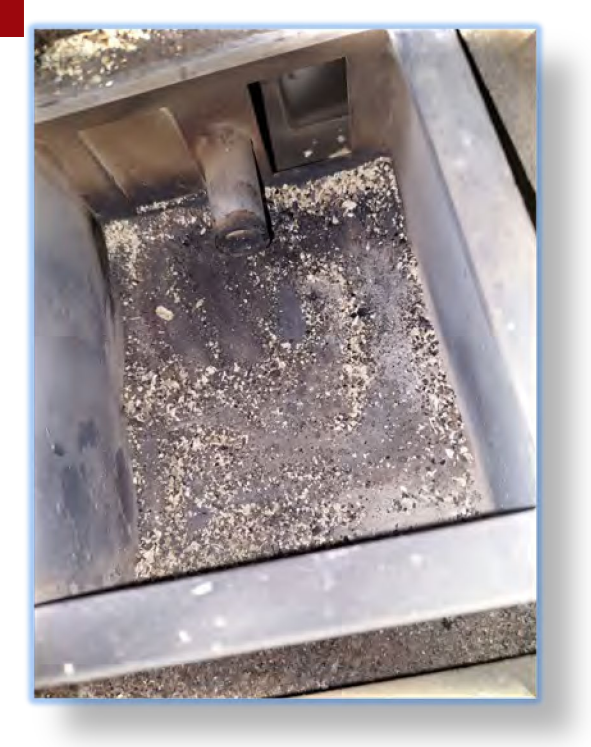

Снимите чашку горекли, очистите её, а так же пространство под чашкой и вокруг

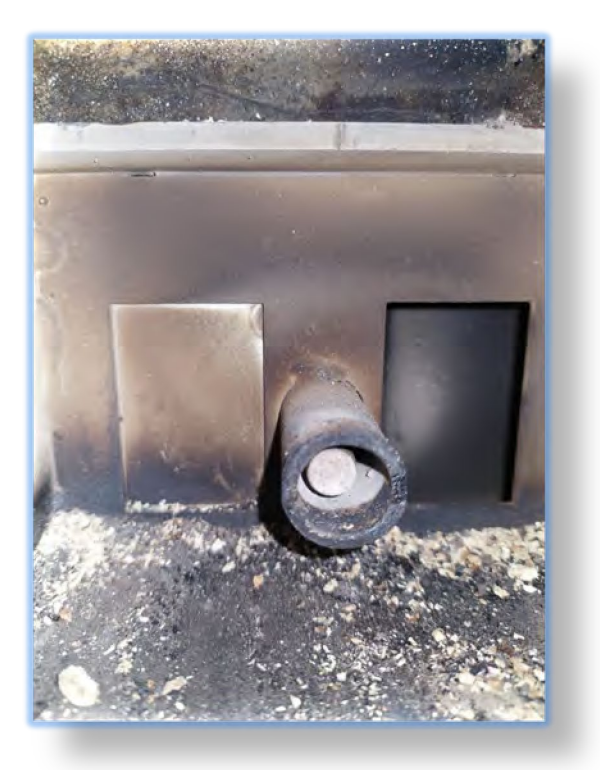

Не толкайте шомпол в это отверстие! Там ТЭН!

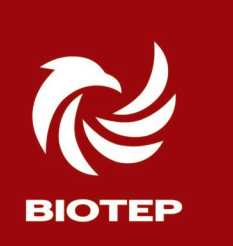

#### Еженедельная очистка камеры сгорания C15L

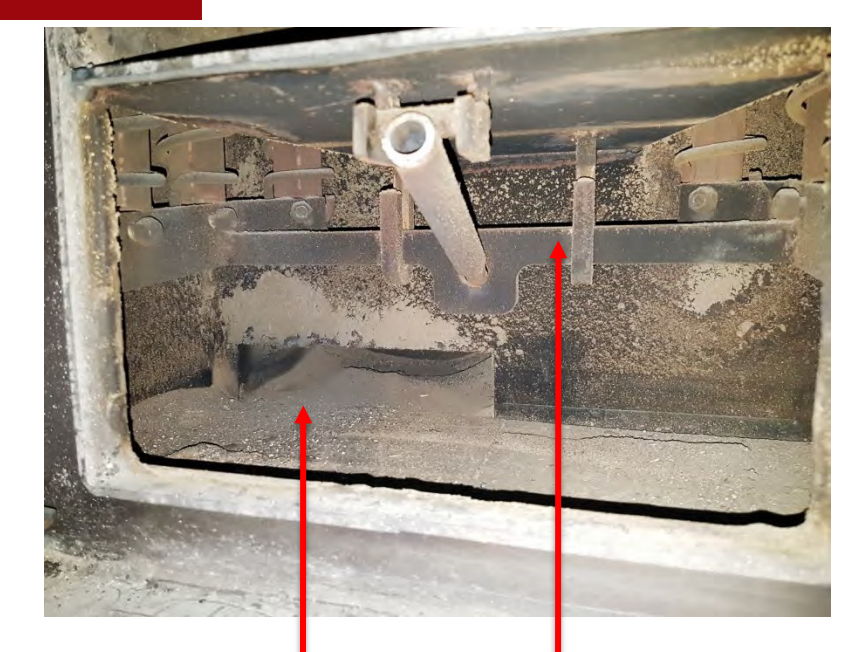

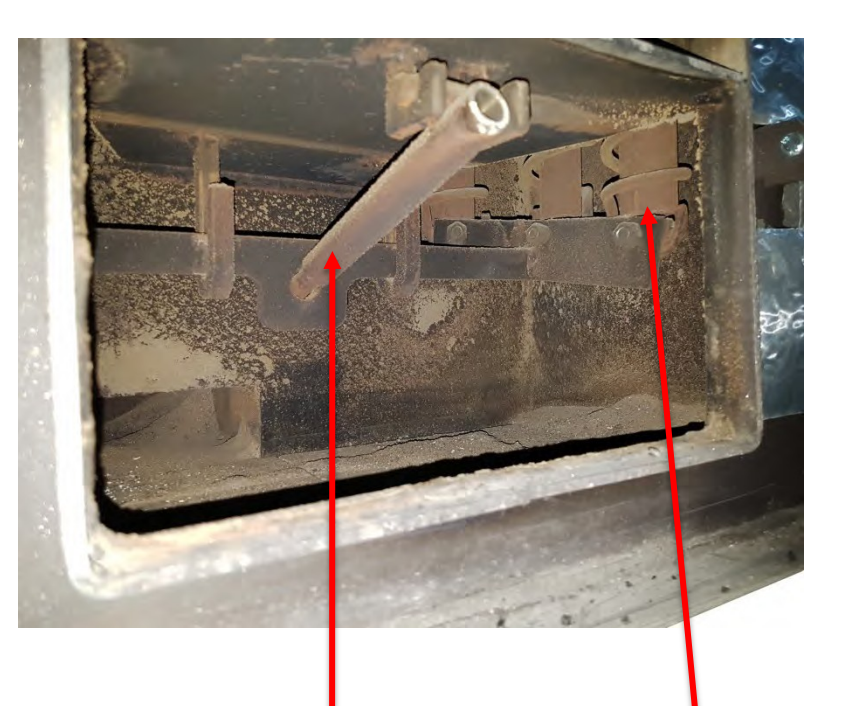

Канал дымовых газов следите, чтобы не перекрывался золой!

Рамка турбулизаторов в жаротрубных колодцах

Ножной рычаг встряхивателя рамки. (вставьте трубку и нажмите как на педаль)

Пружина турбулизатора

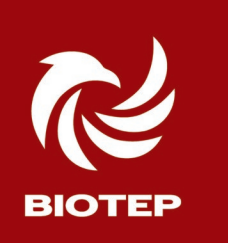

#### Межсезонная очистка

Очистка теплообменника рекомендуется после каждого использования 4 – 4,5 тонн пеллет

- Откройте крышку теплообменника и очистите золу от боковых стенок и верхней горизонтальной поверхности и проверьте механизм турбулизаторов (затяните все винты) и проверьте, не прогорели ли они.
- Снимите нижнюю боковую обшивку и демонтируйте вентиляторы дымомоса и наддува
- Очистите лопатки обоих вентиляторов, датчик вентури, дымоход.
- Аккуратно снимите силиконовые трубки и проверьте их по необходимости очистите, переустановите позаботившись о правильном расположении (сделайте снимок и отметьте их).
- При установке вентиляторов на место используйте термостойкий красный герметик.
- Устройство котла Биотеп 18 (Biodom C15) и порядок очистки совпадает с порядком обслуживания Биотеп 25, 32
- Узлы и компоненты всех типов котлов одинаковы и взаимозаменяемы.
- Поэтому, воспользуйтесь, «Регламентом Межсезонной очистки» размещён на сайте <u>www.bio-tep.ru</u> / Техподдержка /Инструкции
- Видеогид по обслуживанию: <u>https://youtu.be/nNvmwZE7EOs?si=6kfxgAfOjp4M7kGx</u>
- В Конструкции Биотеп 18 (С15) присутствует расширительный бак подкачивайте его при каждом ТО до параметров давления в вашей системе 1,5-2,0 Ваг или согласно паспорта расширительного бака.
- Проверяйте отсутствие завоздушивания воздушным клапаном откручивая золотник стр 15
- Регулярно очищайте грязевые фильтры в вашей системе отопления!
- Регулярно обслуживайте дымоход, особенно горизонтальные участки.

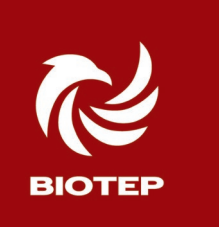

#### Очистка теплообменника C15 (C15L)

#### рекомендуется после каждого использования 4 – 4,5 тонн пеллет

- Снять верхнюю обшивку и открыть крышку теплообменника <u>https://youtu.be/2TfYDJ6XdOU</u> видео как это сделать
- Проверить, почистить теплообменник пружины турбулизаторов
- Проверить уплотнительный шнур и воздухонепроницаемость

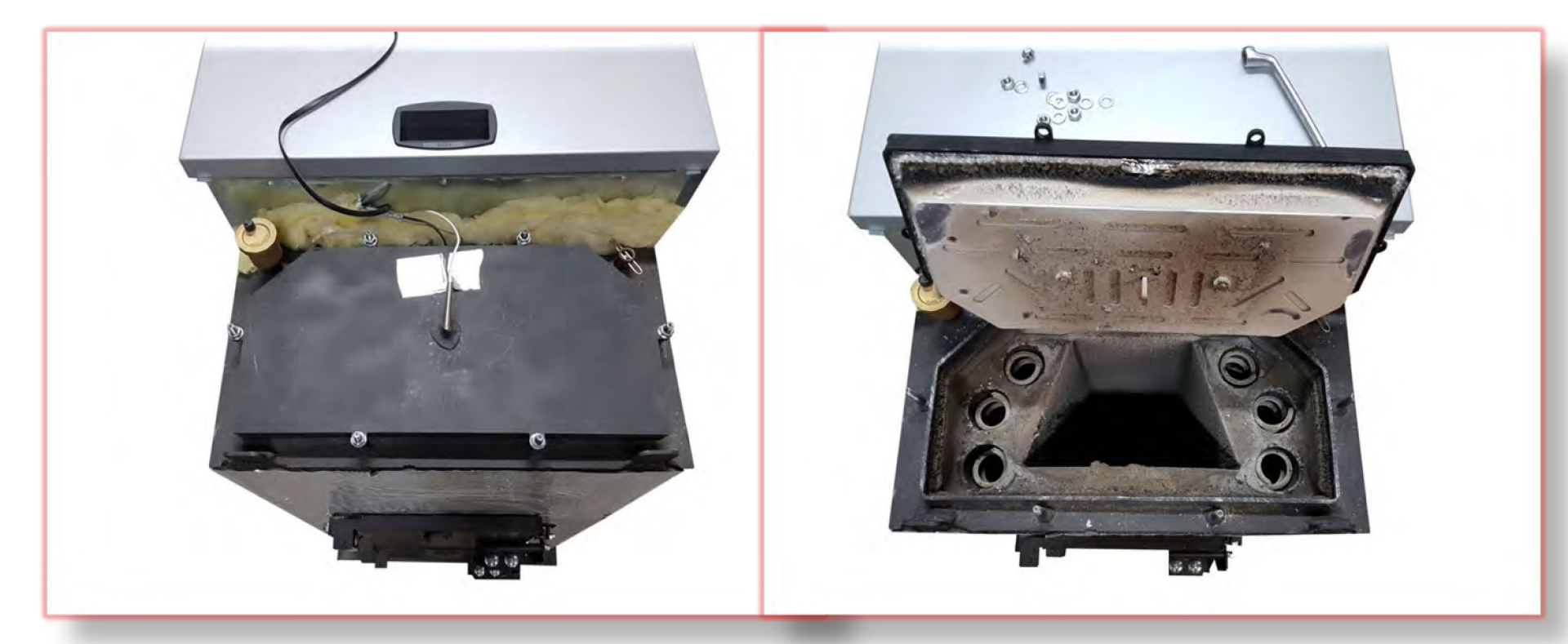

## СЕРВИС

## БИО-ТЕП

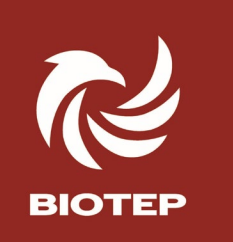

#### Биотеп 18 Подключение термостата

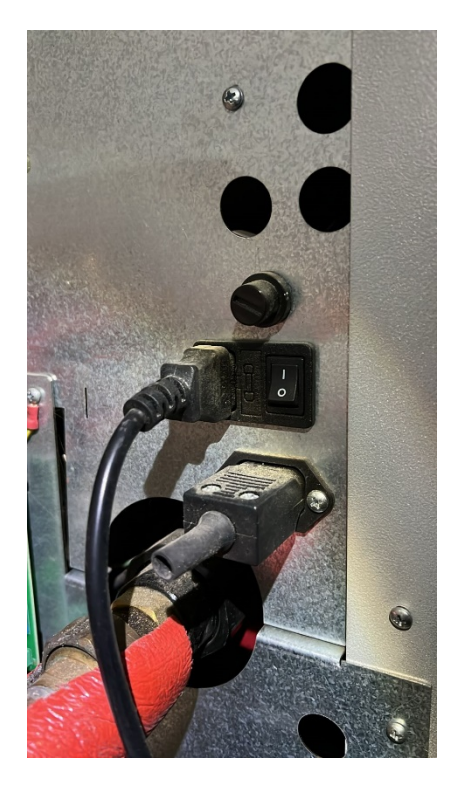

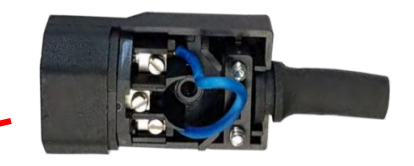

При подключении термостата удалите перемычку из штекера и заведите на эти зажимы шлейф без потенциального нормально замкнутого контакта термостата

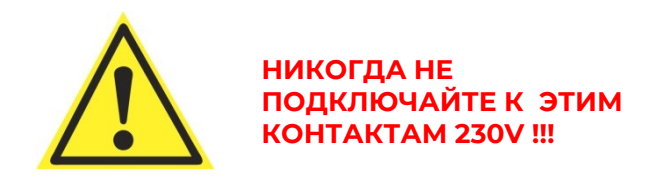

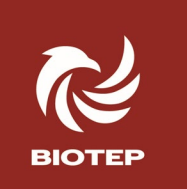

### Установка оптимального режима работы котла при наличии внешнего термостата либо климат-контроля

Шлейф от разъёма платы, заводится на нормально замкнутый контакт комнатного термостата. COM + NC. При достижении нужной температуры в помещении реле термостата отключается, контакт термостата размыкается, контроллер котла получает команду на остановку.

Следует учитывать, что автоматика котла БИОТЕП 18, не предусматривает управления внешними узлами и элементами системы отопления.

Что означают три варианта значения **ТНЕР** (найдите в Меню №1)

**00**- Подключенный термостат разомкнув контакт, даёт команду на остановку. Контроллер отключает встроенный циркуляционный насос малого контура котла PMP, останавливая раздачу теплоносителя с гидрострелки.

При этом, бойлер котла продолжает работать – пеллеты подаются, в чашку горелки, происходит активное горение. Температура теплоносителя постепенно поднимается до заданной в установке «SET». После достижения температуры теплоносителя = SET, происходит остановка подачи пеллет и продувка горелки «Cool flui» Котёл находится в ожидании, с нагретым бойлером, пока комнатный термостат не даст команду на запуск. Этот режим показан в случае применения системы отопления на радиаторах. Котел всегда готов дать теплоноситель по первому требованию комнатного термостата.

01 – Подключённый термостат, разомкнув контакт, даёт команду на остановку. Контроллер тушит котёл, прекращает подачу пеллет в чашку, входит в Cool Flui, (продувается), но при этом продолжает раздачу теплоносителя, до снижения его температуры до 55С. Затем происходит полный останов котла. Можно использовать этот режим с радиаторами с термоголовками.

**02** – Подключенный термостат разомкнув контакт, даёт команду на остановку. Контроллер отключает встроенный циркуляционный насос, и тушит котёл. Этот режим позволяет максимально сохранять тепло внутри бойлера котла. Используется при работе котла на нагрев аккумуляционного бака. И также используется с тёплыми полами, т.к. инерционность большая.

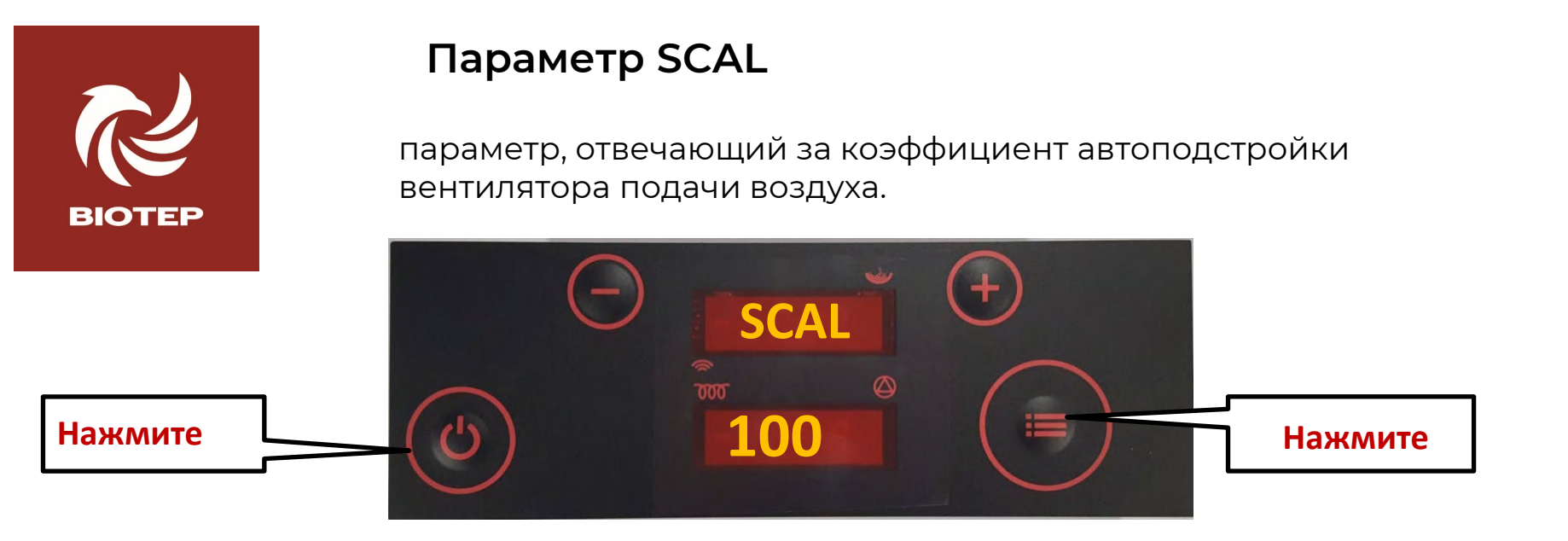

Зажать одновременно две кнопки «СТОП/ПУСК» и «МЕНЮ» на 6-7 секунд. Если котёл был подключён и работал он войдёт в режим «**STOP FIRE**» - (остановка)

SCAL появится в «Меню», короткими нажатиями найдите его и проверьте значение. Запишите показатель в паспорт котла – «начальная настройка»/дата.

Включите котёл и дождитесь входа в режим стабильного горения, на панели будет отображаться **P5D5**. Если после пуска вы увидите статус тревоги, не беспокойтесь, снова нажмите «Пуск»

Зайдите в МЕНЮ 2 – зажмите кнопку МЕНЮ на 2-3 сек. Отпустите, когда появиться «**TH20**», затем,

```
нажатием «+»/«-» прокрутите ключевые показатели – таблица и значения МЕНЮ 2
```

Нас интересуют Фиксированные и переменные значения:

- FAN 1 напряжение на вентиляторе, V
- **UPRS** относительное разрежение в топке (250 = 25 Па)
- **FLOU** расход воздуха, кг/час (600 = 60кг /час)

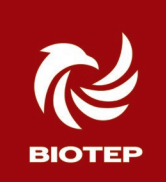

#### Таблица значений датчиков в Меню №2 при разных фазах цикла работы

Scal для Биотеп 18 должен быть такой, чтобы на пятой мощности P5D5, при напряжении Fan1 в переделах 130-150, FLOU был равен 330. заводская настройка = 140

| C15       | FED1 | FAN1 | FAN2 | FLOU | UPRS | тснв |
|-----------|------|------|------|------|------|------|
| HEAT UP   |      | 0    | 130  | NA   | 140  |      |
| FUEL IGNI |      | 135  | 130  | 159  | 140  |      |
| P1        | 14%  | 105  | 130  | 100  | 100  | 399  |
| P2        | 25%  | 110  | 130  | 150  | 130  | 483  |
| P3        | 25%  | 120  | 130  | 150  | 130  | 483  |
| P4        | 35%  | 130  | 130  | 159  | 150  | 555  |
| P5        | 45%  | 140  | 130  | 330  | 160  | 600  |

Нажимая кнопки +/- добавляем значение SCALE шагом 5, если FAN-1 выше 160-175. Пока не увидим FLOU = 330, а FAN1 = 130-150.

Если SCAL избыточно завышен, то FLOU и UPRS будут нестабильны. Если скачки FLOU и UPRS превышают 5-10 единиц. Убавляем SCAL До момента когда FLOU и UPRS стабилизуются (+/- 5).

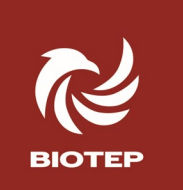

#### Параметр SCAL

SCAL - корректировка Масштаб вольтажа подающего вентилятора - связано с разрежением, позволяет добиться оптимального выверенного потока воздуха Flou для полного сгорания, а не выдувания тепла из камеры сгорания. Чем больше Scal, тем при меньших показаниях Fanl будет достигаться нужный Flou. (расход воздуха)

Запишите «ВАШ» SCAL в паспорт – «установленный»/дата.

В разные периоды производства параметр SCAL изменялся под конкретную прошивку платы и конструкцию.

Для котлов БИОТЕП 18 с октября 2022 года SCAL = 140

Если котёл при первом пуске работает стабильно, отлично сжигает пеллеты «в пыль», не сигналит «Dirt», то и менять ничего не надо!

Если сигналит **DIRT**, то прежде чем менять SCAL – проверьте, «А как давно вы проходили регламент очистки котла?» И в каком состоянии дымоход? (Регламент межсезонной очистки)

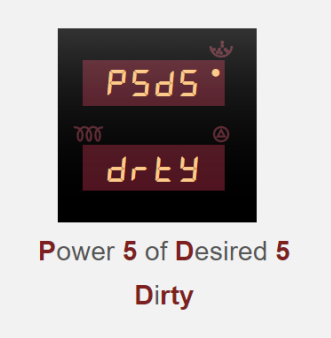

Котёл работает на 5-й ступени мощности из 5ти.

Система управления не может создать необходимый поток воздуха для оптимального горения топлива. Сигнал свидетельствует о необходимости чистки горелки и топки.

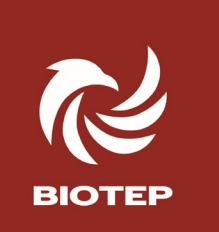

#### Статусы тревоги и предупреждения.

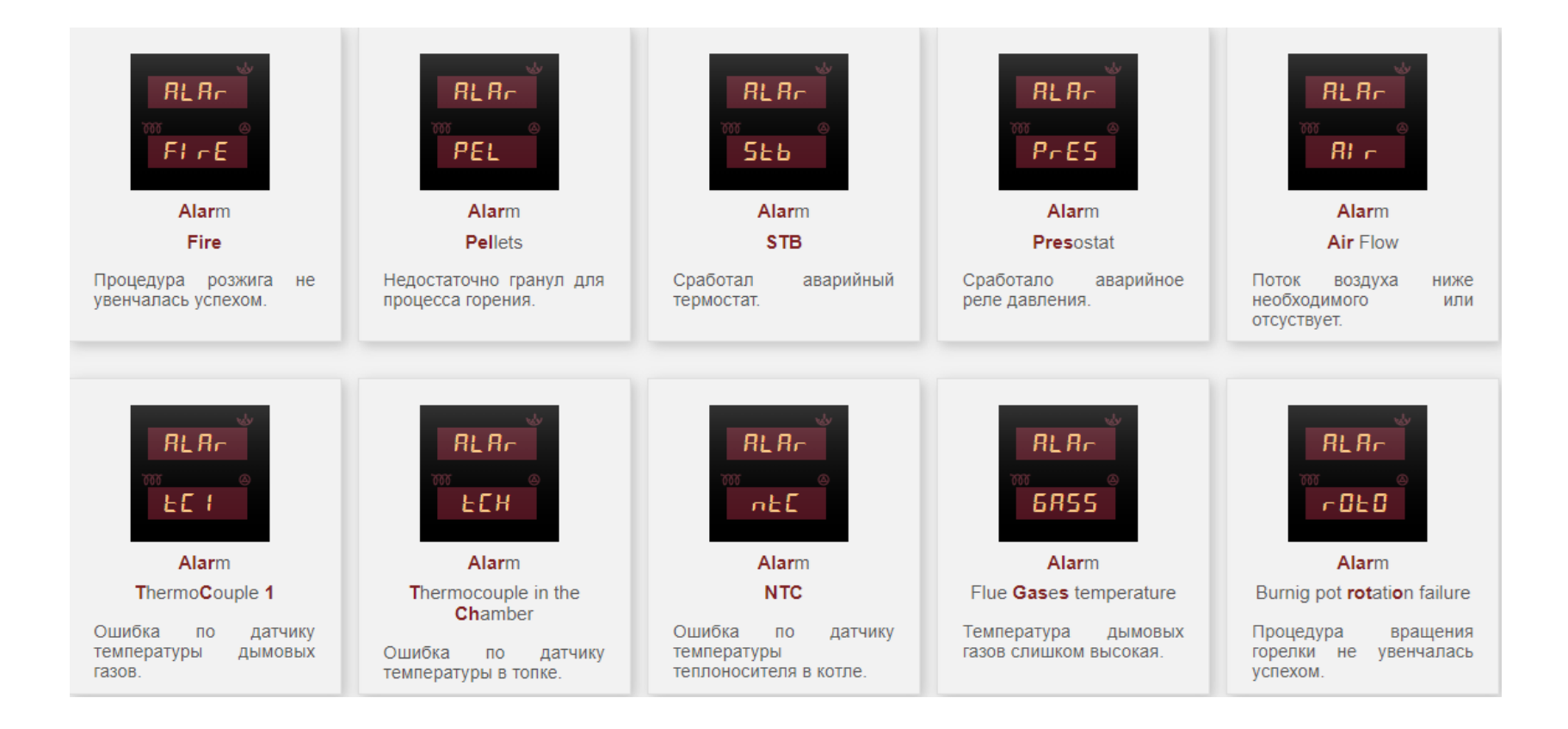

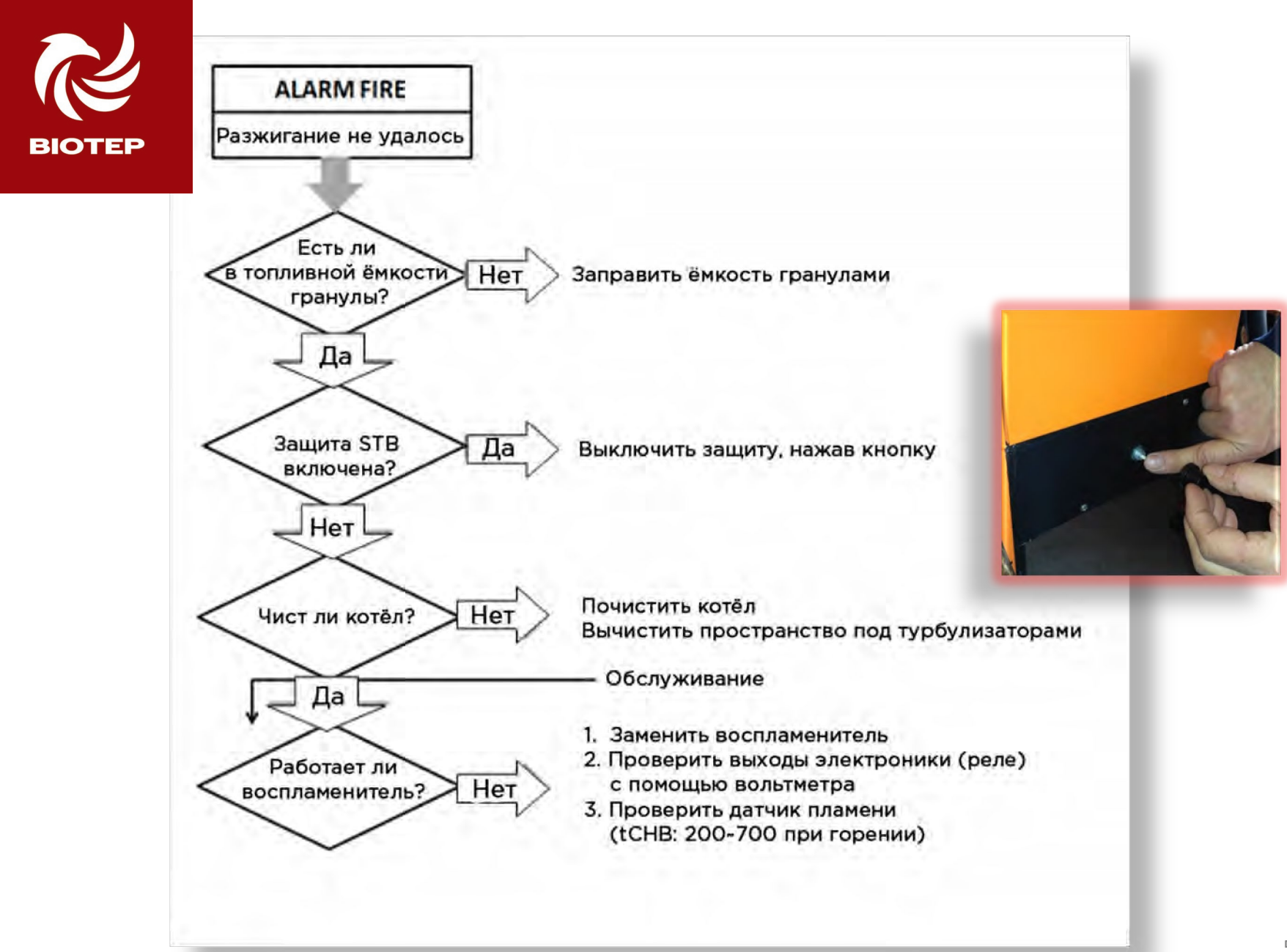

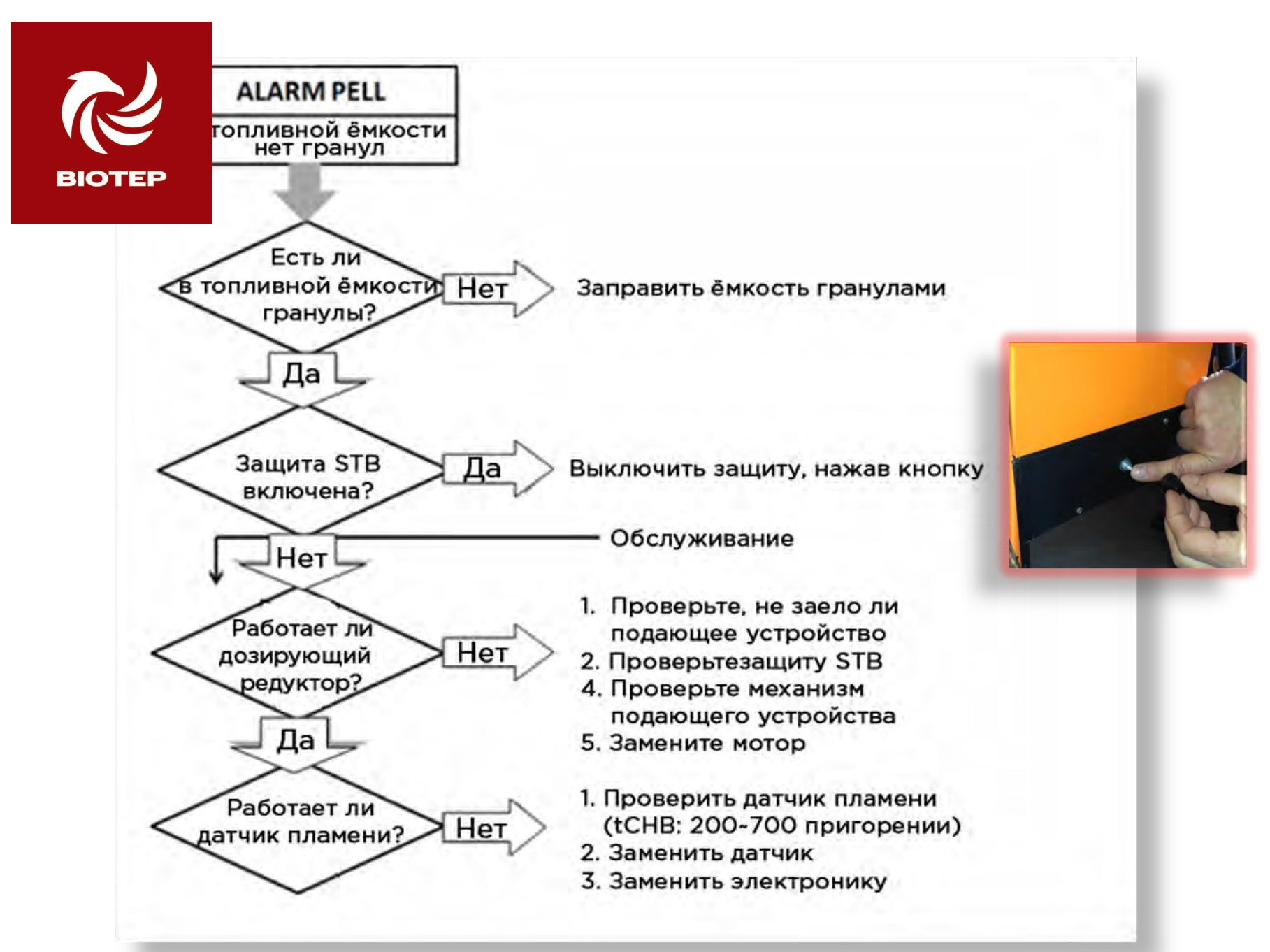

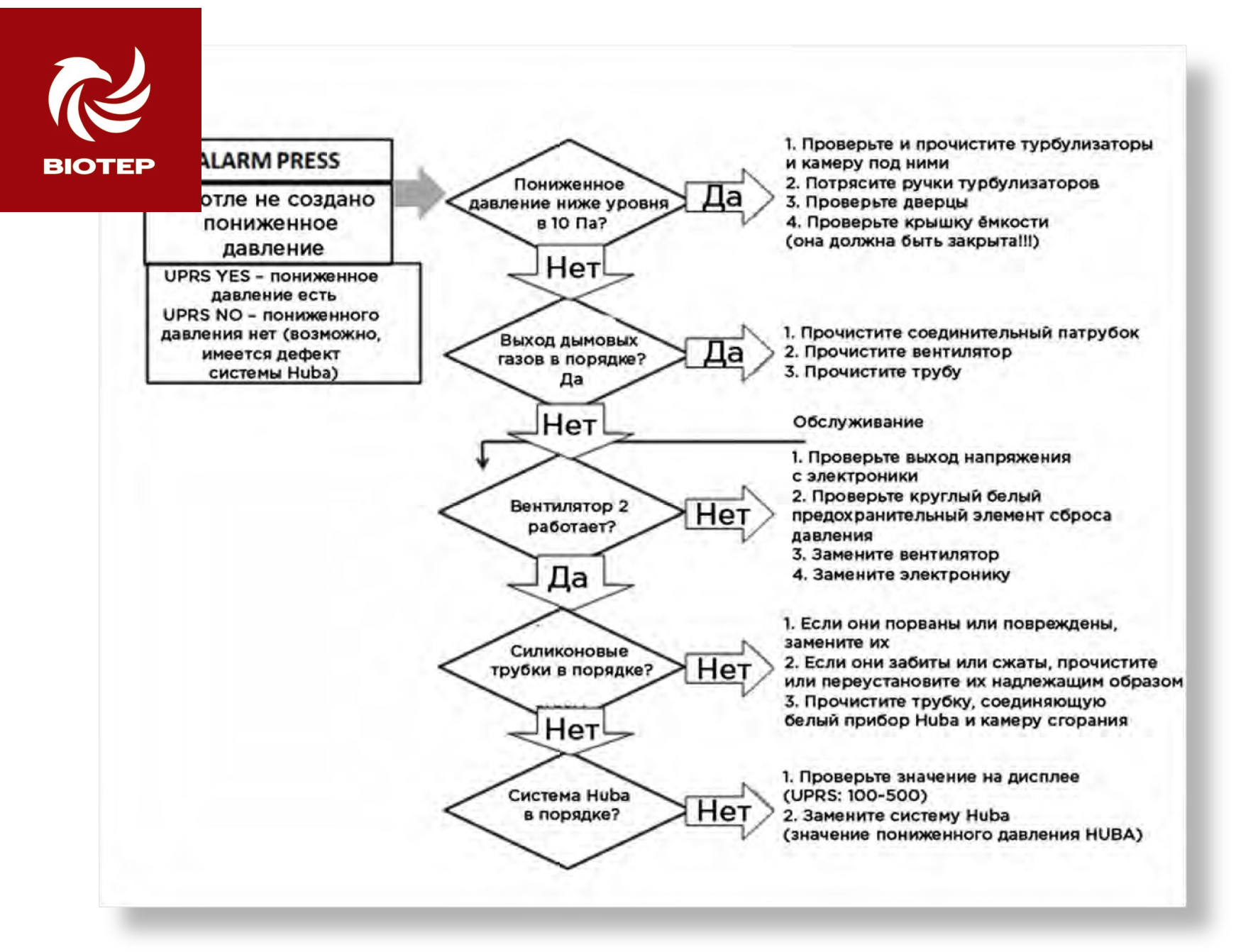

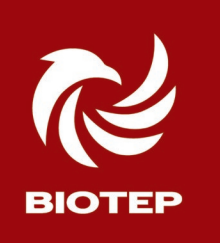

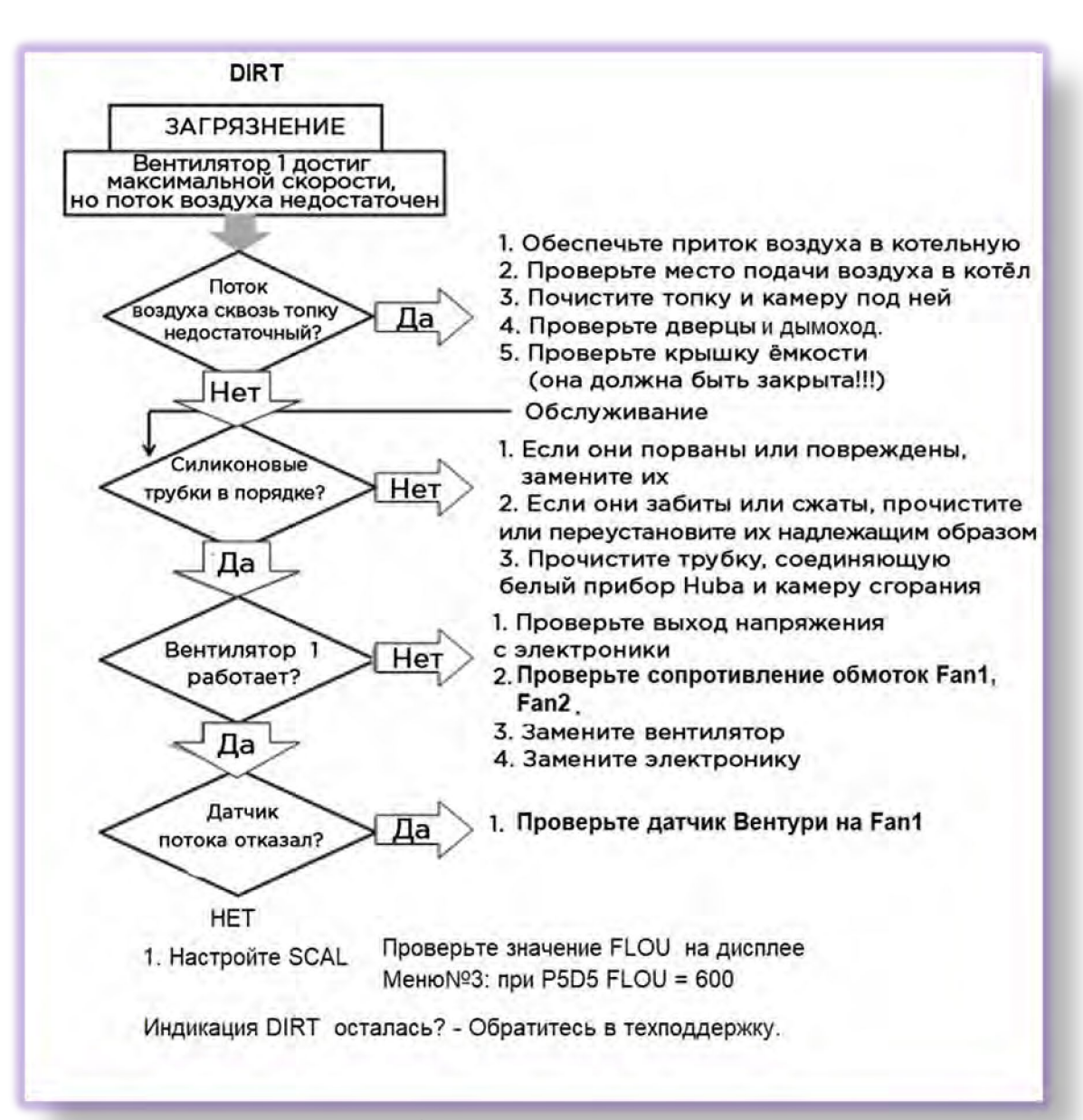

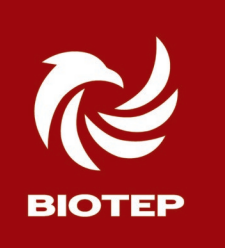

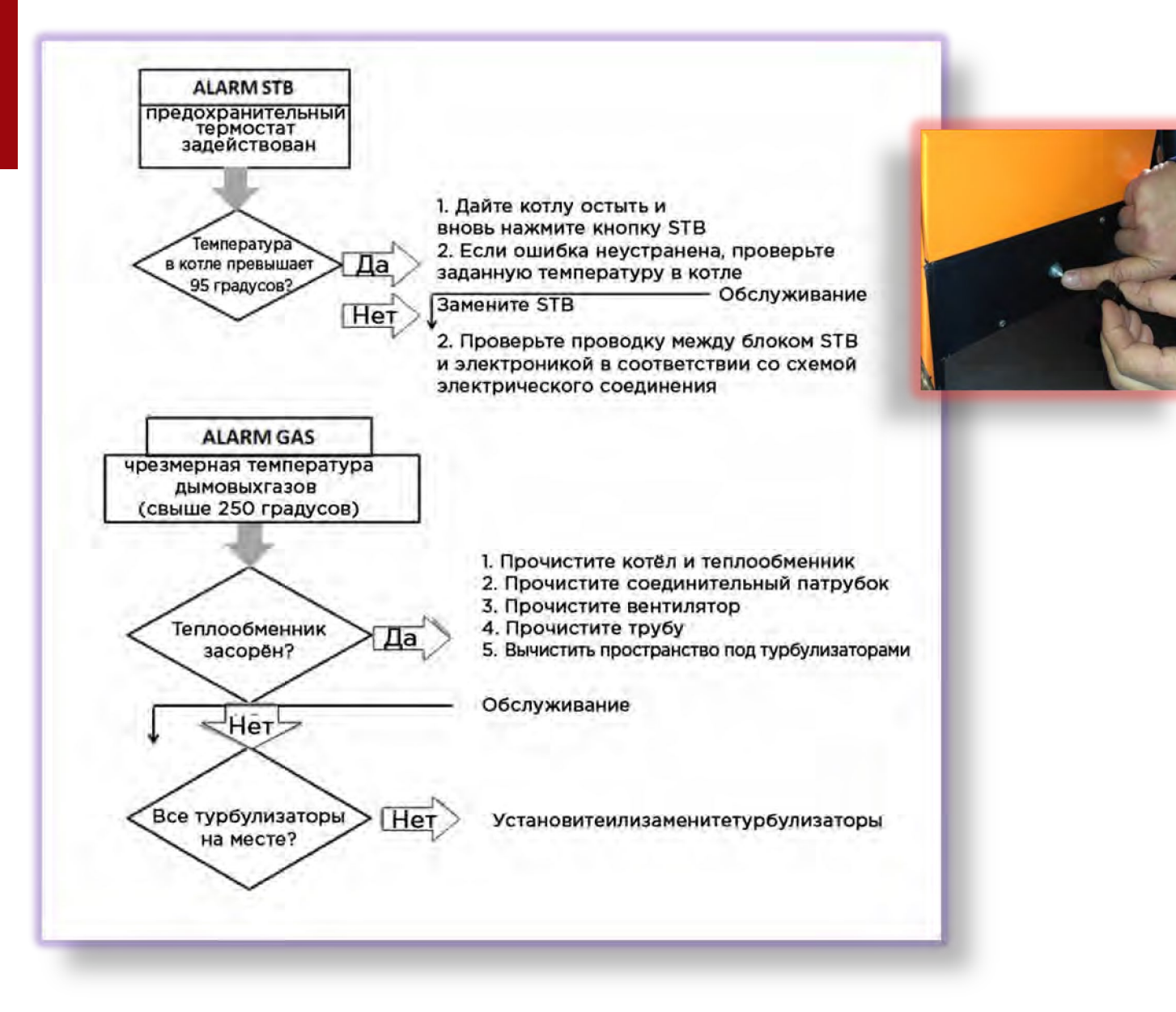

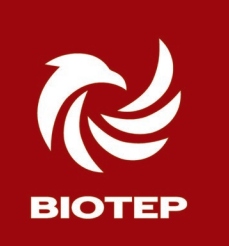

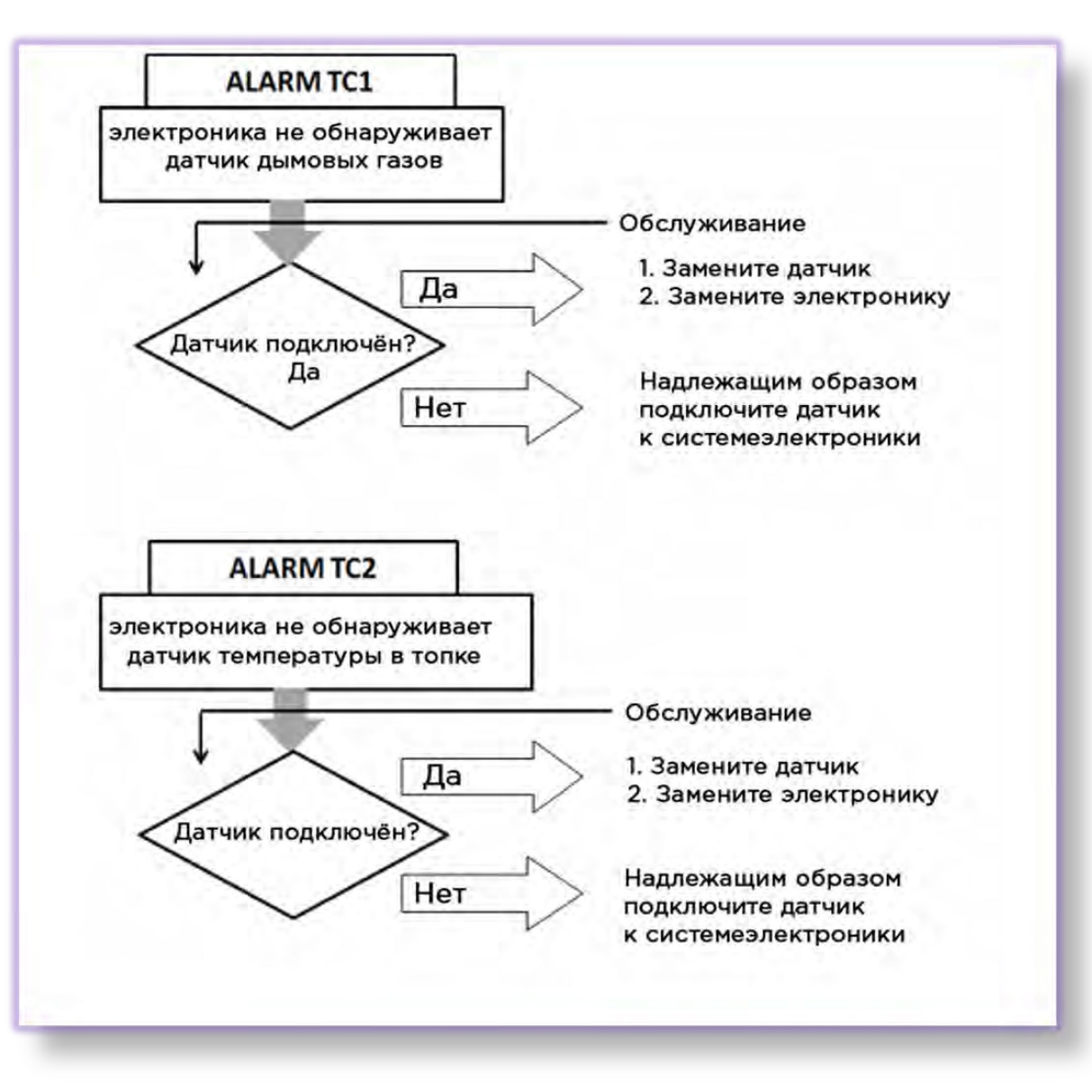

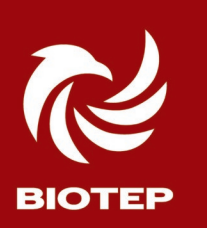

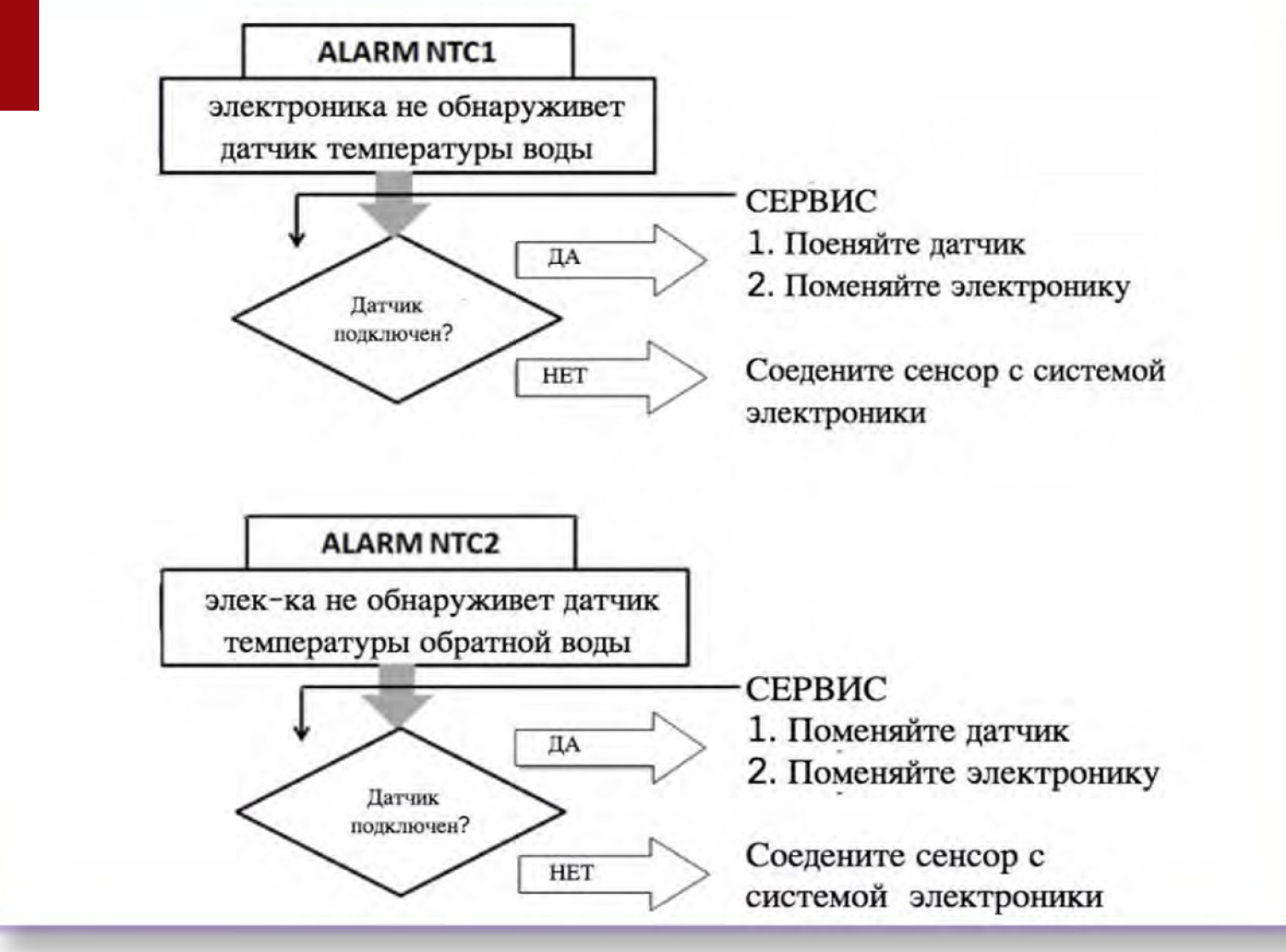

# ПЛАТА УПРАВЛЕНИЯ БИО-ТЕП

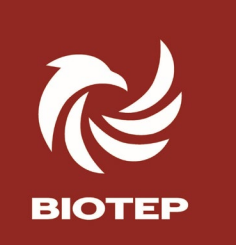

#### Плата управления. Контроллер.

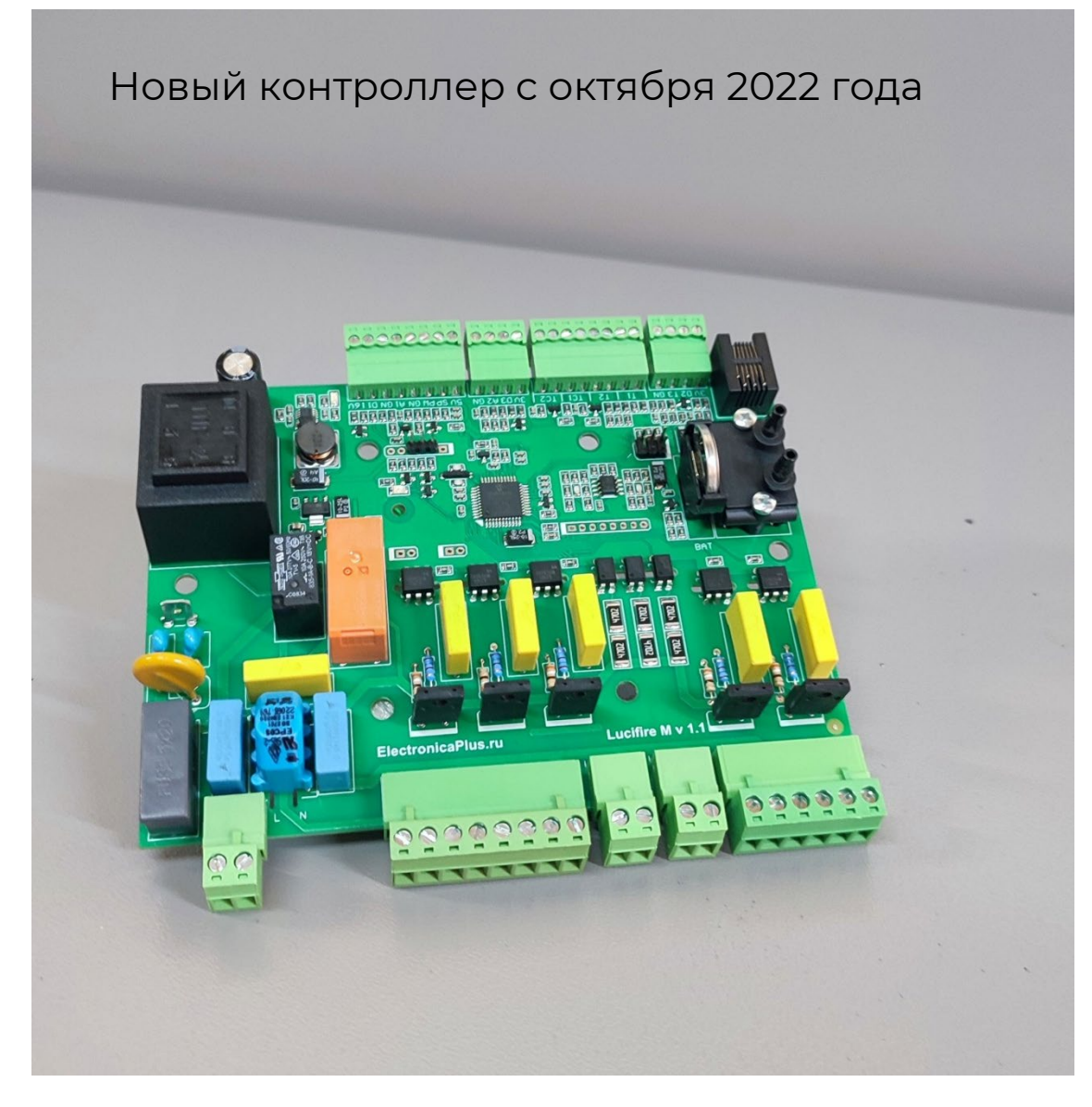

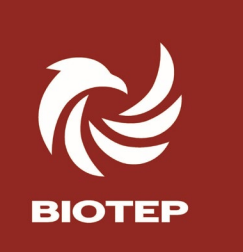

Плата управления. Контроллер.

Контроллер образца до октября 2022 года

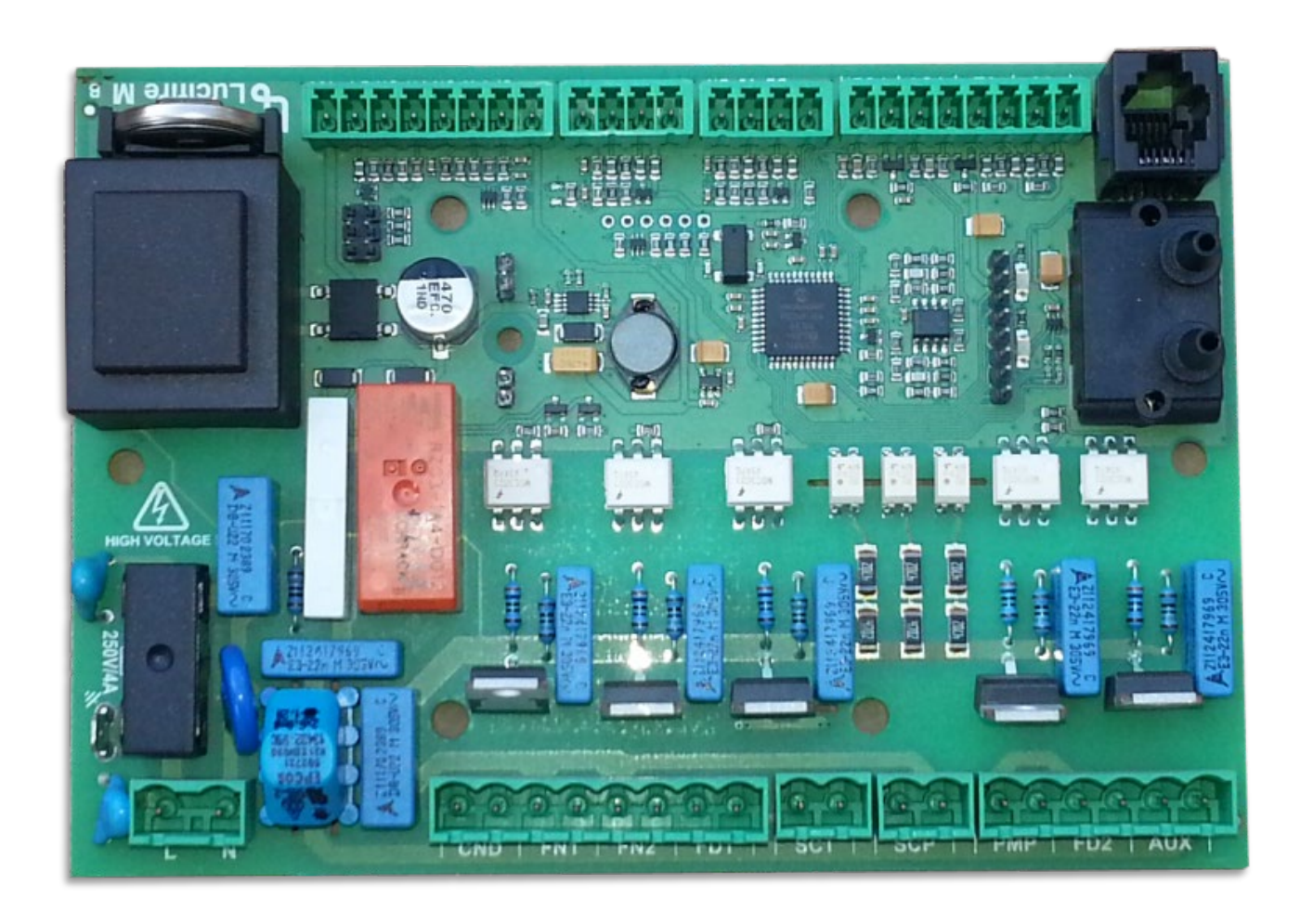

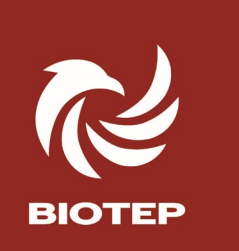

#### Плата управления. Контроллер.

Контроллер на котле (старый образец)

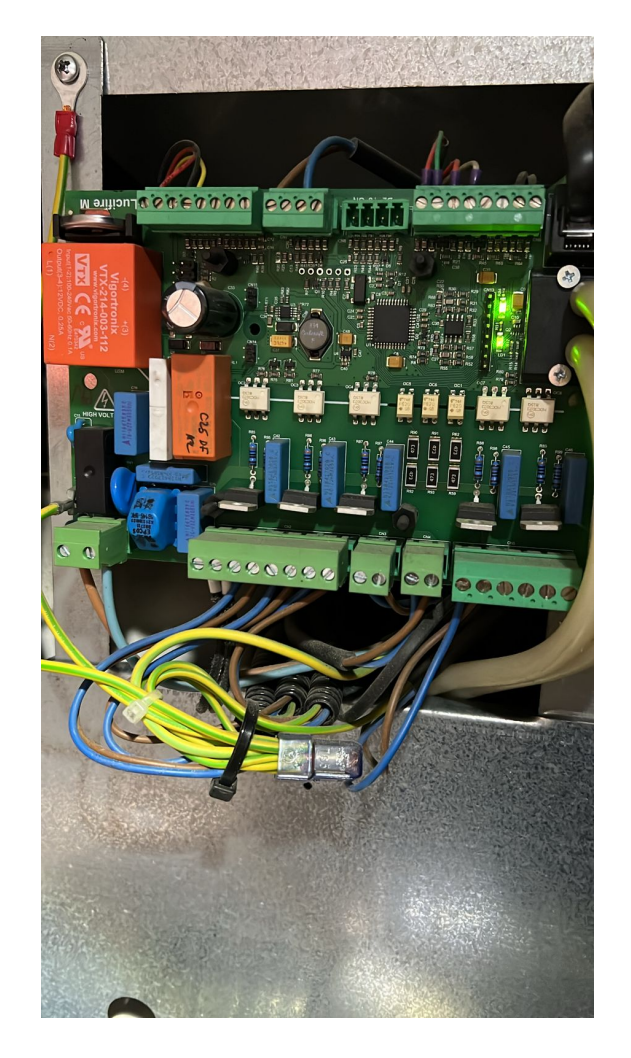

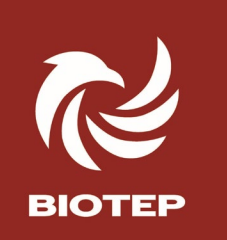

#### Схема подключения компонентнов

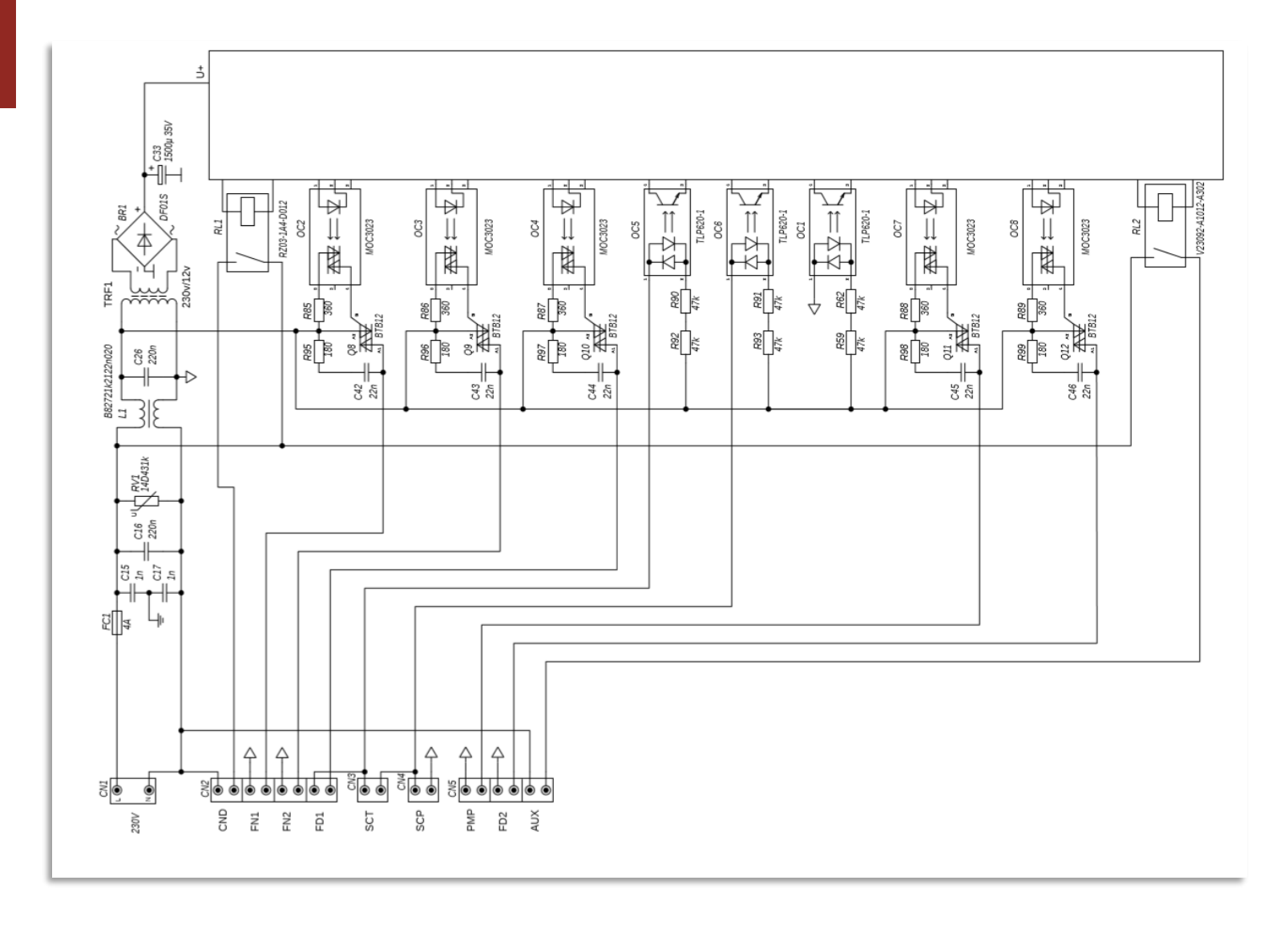

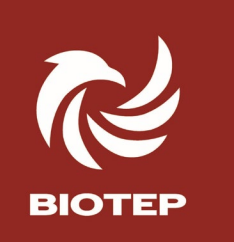

#### Разъёмы подключения компонентов

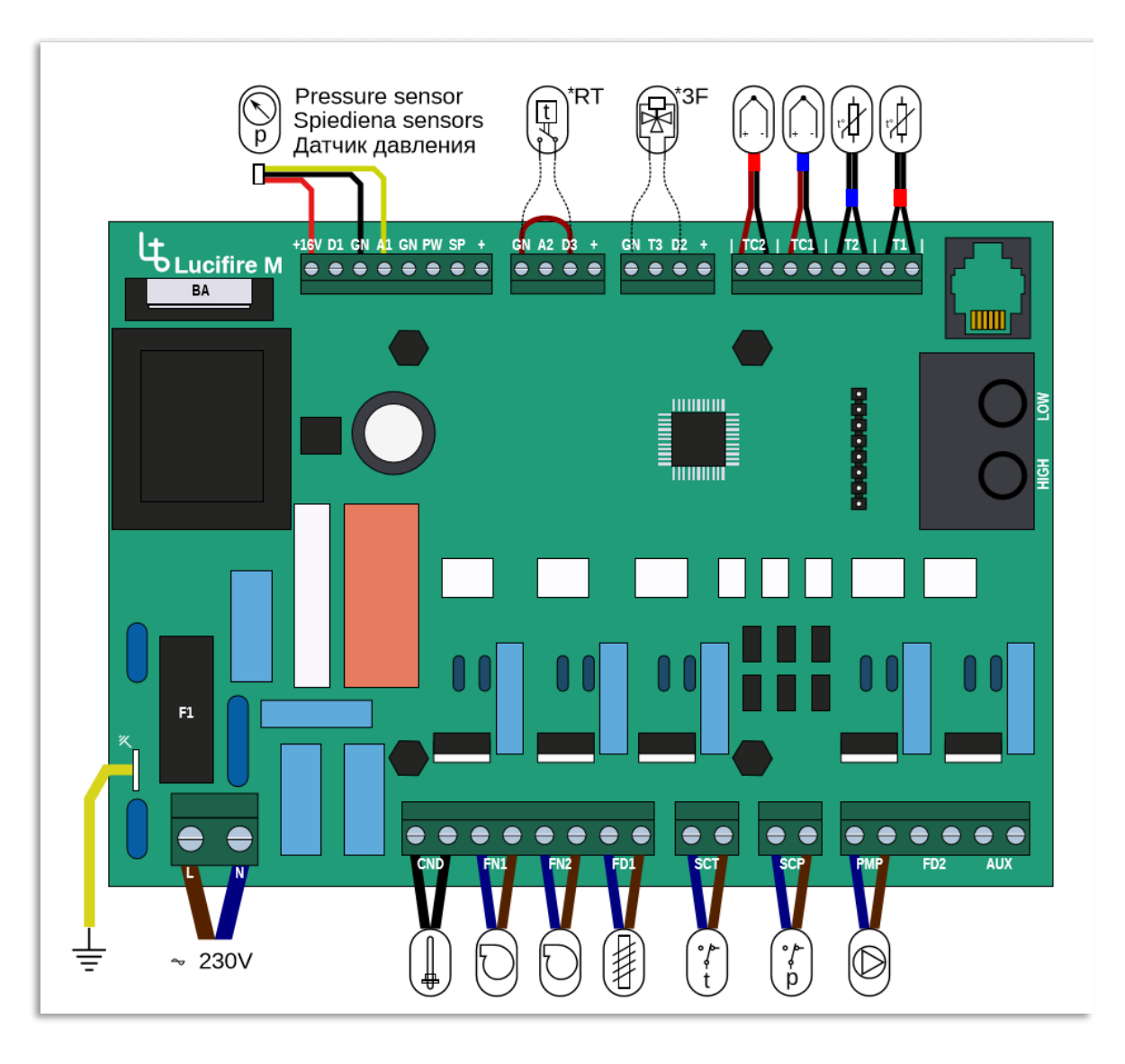

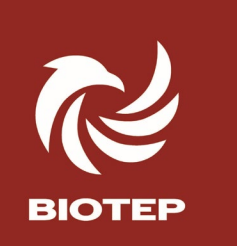

TC1 - датчик температуры дымовых газов

ТС2 – датчик пламени

П - датчик температуры нагретой воды подачи)

Т2 - датчик температур обратной воды

CND - запальная свеча (ТЭН розжига) FNI - (fan1) вентилятор

подачи воздуха FN2 - (fan2) - вентилятор дымоудаления

FD1 - (fed1) - привод мотор редуктора привода шнека

SCT - (STB) выключатель по температуре от перегрева

SCP – Реле контроля по давлению (безопасности) безопасности)

РМР – котловой насос встроенного узла подмеса

ВА - аккумулятор CR2032

F1 - плавкий предохранитель 4A, 250M, 5x 20 мм

LN - 230V

+16v GN-A1 - разъёмы шины подключения «Huba control»

прессостата

GN-D3 - (RT) - разъём подключения сухого контакта с комнатного термостата

GN-D2 - (3F) - разъём подключения «сухого» контакта с

трёхходового клапана или термостата бойлера ГВС

High/Low - электронный датчик воздушного потока PS1 DSP -

диагностическая шина

FD2, AUX - не задействованы

#### Важные дополнения

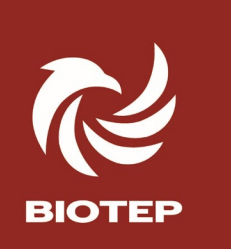

#### Сопротивление обмоток вентиляторов:

FAN1 (подачи воздуха) = 101-103 Ом, **( с октября 2022 года = 82 Ом)!** FAN2 (дымосос) = 28-32 Ом ,

Сопротивление обмотки мотор редуктора: с 2022 г 1425-1430 Ом, конденсатор 47-68 МкФ.

#### Сопротивление датчика температуры воды: 11,3 кОм при 22 град С

Сопротивление керамического ТЭН розжига = 80-90 Ом, металлического ТЭН розжига 190-200 Ом

Предохранитель на плате 4А, 250В, 5 x 20 мм, Аккумулятор «таблетка» CR2032

Пусковой конденсатор на мотор редукторе привода шнека – 0,47-0,68 мкФ

Торгово-Промышленная Компания «БИО-ТЕП» г. Иваново, пер. 1-й Подъельновский, д.24, пом.78 тел, +7 (909) 777-83-16, manager@bio-tep.ru Склад и производство: 156 001, Российская Федерация, г. Кострома ул. Московская д.102 офис 8